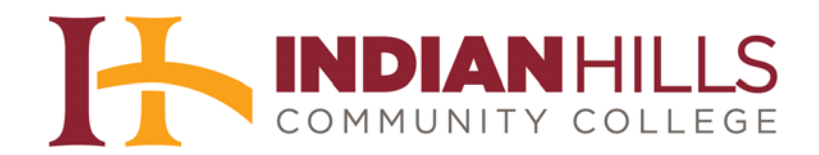

## Faculty Tutorial: Add the Writing Assessment to a Course

Purpose: To show faculty members how to add the Writing Assessment to their courses.

The following **three** documents are *required* to add the Writing Assessment to a course: the "Writing Assessment Instructions," the "Instructor Writing Assessment Cover Sheet," and the "Student Writing Assessment Cover Sheet." A **fourth** document, the "Writing Assessment Overview," contains instructions for students on how to submit the assessment *online* in a MyHills course. It is *strongly recommended* that you use this document, as well. These four files can be downloaded from the Staff Resources area of the Indian Hills website (www.indianhills.edu/staffresources).

## Add a Folder to a Content Area

First, let's create a "Writing Assessment" folder. From within a course, select a Content Area, such as "Learning Units" or "Assignments," from the **blue** Course Menu.

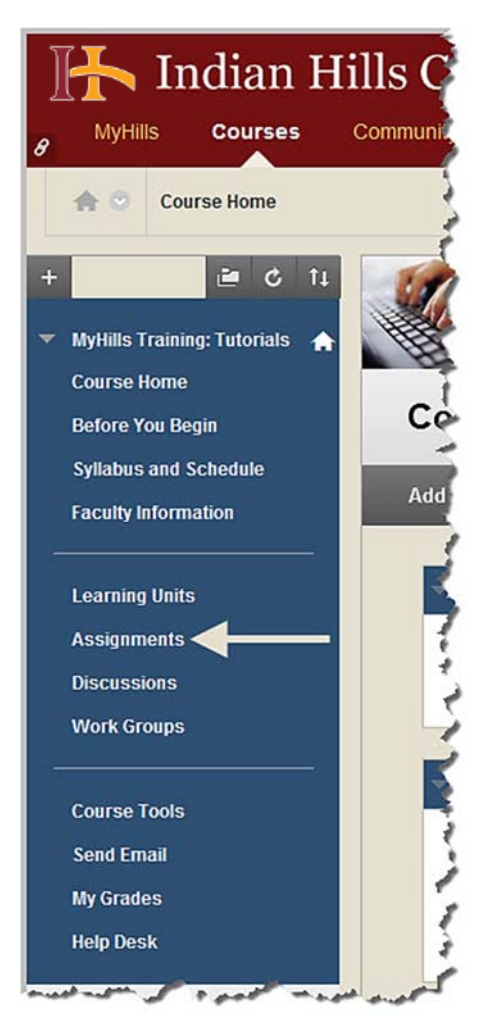

The Content Area will open.

| Indian                                          | Hills Community College               |
|-------------------------------------------------|---------------------------------------|
| 8 MyHills Courses                               | Community                             |
| Assignments                                     |                                       |
| + ど 🕹                                           | 14 Assignments                        |
| <ul> <li>MyHills Training: Tutorials</li> </ul> |                                       |
| Course Home<br>Before You Regime                | Build Content V Assessments V Tools V |

Hover your cursor over "Build Content."

| fuild Contont | Accorrements | Toole | Dublisher Content  |
|---------------|--------------|-------|--------------------|
|               | Assessments  | 10013 | r ublisher Content |

In the sub-menu that opens, select "Content Folder."

|                 |               | _           |                     |
|-----------------|---------------|-------------|---------------------|
| Build Content 🗸 | Assessments 🗸 | Tools 🗸     | Publisher Content 🗸 |
| reate           | New Page      |             |                     |
| Item            | Content Fold  | er 🗲        | -                   |
| File            | Module Page   | 1           |                     |
| Image           | Blank Page    |             | add conten          |
| Web Link        | Mashups       |             | s above to add      |
| Learning Module | Flickr Photo  |             | .5 above to aut     |
| Lesson Plan     | SlideShare P  | resentation |                     |
| Course Link     | YouTube Vid   | eo          |                     |
|                 | Voice Authori | na          |                     |

The "Create Content Folder" page will open.

| ] |                             | ndian H                   | ills Community College                                                                                |
|---|-----------------------------|---------------------------|----------------------------------------------------------------------------------------------------|
| 8 | MyHills                     | Courses                   | Community                                                                                             |
|   | <b>A</b> O A                | ssignments > Crea         | te Content Folder                                                                                     |
| + |                             | 🖻 C 11                    | Create Content Folder                                                                                 |
| * | MyHills Train<br>Course Hom | ning: Tutorials 🛛 🏫<br>1e | A Content Folder is a way of organizing content items. Content<br>material together. <u>More Help</u> |
|   | Before You                  | Begin                     | for second proper production of the second wards                                                      |

Under "Content Folder Information," type "Writing Assessment" in the "Name" box.

| B Indian Hi                                                      | Ils Community College                                                                                                    |
|------------------------------------------------------------------|----------------------------------------------------------------------------------------------------|
| Assignments > Create                                             | Content Folder                                                                                                    |
| + C 11                                                           | <b>Create Content Folder</b><br>A Content Folder is a way of organizing content items. Content Folders and<br>material together. <u>More Help</u> |
| Before You Begin<br>Syllabus and Schedule<br>Faculty Information | * Indicates a required field.                                                                                                    |
| Learning Units<br>Assignments 🗃<br>Discussions<br>Work Groups    | 1. Content Folder Information<br>* Name Writing Assessment<br>Color of Name Black<br>Text                                                         |
| Consectors                                                       | <b>T</b> $T$ $\underline{T}$ $\underline{T}$ $\underline{T}$ Paragraph $\checkmark$ Arial $\checkmark$ 3 (12pt) $\checkmark$ $\vdots$ $=$         |

Note: The orange asterisk indicates that "Name" is a required field.

If you would like the folder "Name" to be consistent with the color palette set for Indian Hills Community College, you may change the color by clicking the box next to "Black."

Note: Please use the Indian Hills color palette or leave the color black.

| A Content Folder is a                             | way of organizing content items. Content Folders and |
|---------------------------------------------------|------------------------------------------------------|
| material logether. Mo                             | ленер                                                |
|                                                   |                                                      |
| M - 11                                            |                                                      |
| * Indicates a requi                               | red field.                                           |
|                                                   |                                                      |
|                                                   | rinformation                                         |
| 1. Content Folde                                  | rinomauon                                            |
| 1. Content Folde                                  |                                                      |
| <ol> <li>Content Folde</li> <li>* Name</li> </ol> | Writing Assessment                                   |
| 1. Content Folde<br>* Name<br>Color of Name       | Writing Assessment                                   |

In the window that opens, type "**741213**" in the "Color value" box. Then, click "**Apply**."

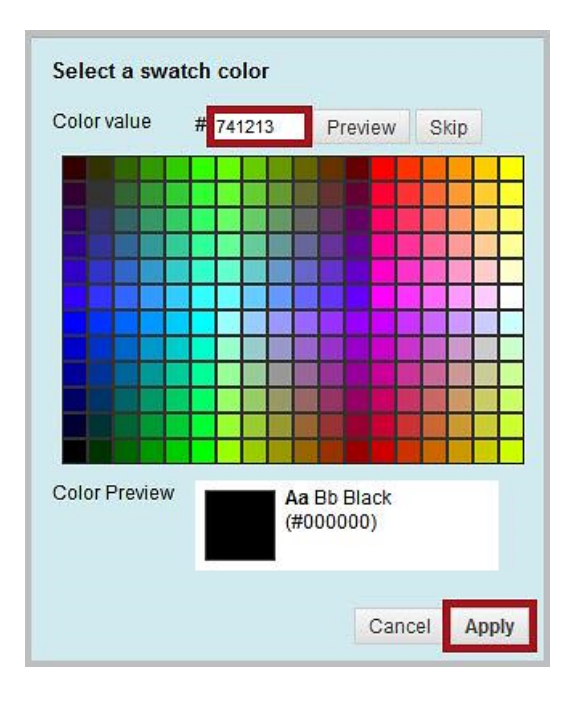

The "Color of Name" should now be maroon.

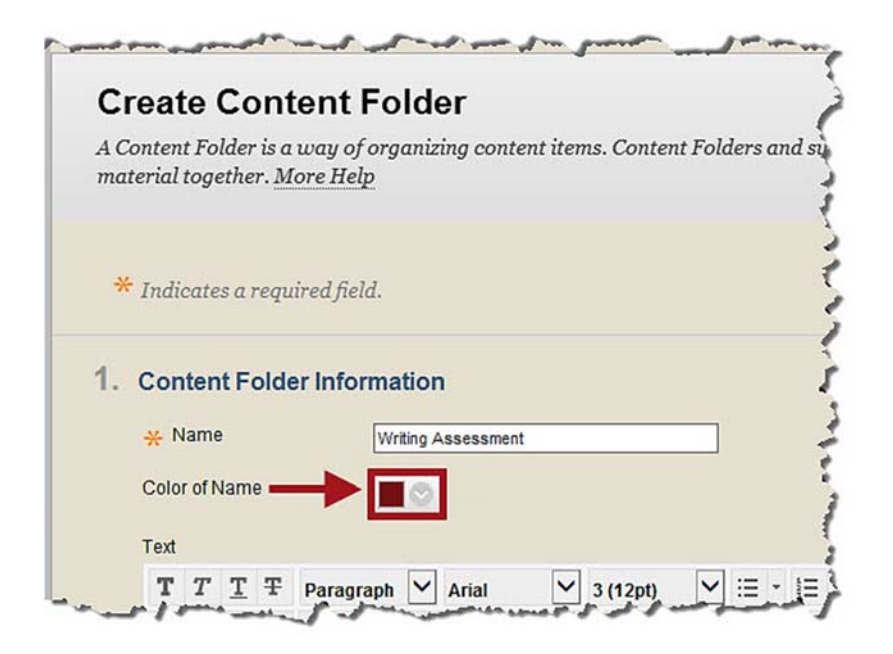

You may add additional information about the folder in the "Text" box. If added, this information will appear in the content area, under the name of the folder.

| Note: This is not a re | quired field. The ' | "Text" box c | an remain | empty. |
|------------------------|---------------------|--------------|-----------|--------|
|------------------------|---------------------|--------------|-----------|--------|

| *<br>Col | Nam<br>or of l | e<br>Name | Ð | Writing Assessment                                                          |         |
|----------|----------------|-----------|---|-----------------------------------------------------------------------------|---------|
| Тех      | t              |           |   |                                                                             |         |
| I        | T              | T         | Ŧ | Paragraph ♥ Arial ♥ 3 (12pt) ♥ 🗄 * 🛓 * T * 🖋 * 🏈                            | 🛛 i 🛙 🖉 |
| 9        | 5 0            | Û         | Q | 이 🕫 볼 볼 볼 볼 볼 T <sup>x</sup> T <sub>x</sub> 위 🖏 여 🐨 니 😍 -                   |         |
| Ģ        | 0              | 1         | Þ | f <sub>x</sub> ↔ Mashups  →  ¶  ↔  ⓒ  ⓓ  ⓓ  ⊞  ⊞  ⊞  ⊞  ⊞  ⊞  ⊞  ⊞  ⊞  ⊞  ⊞ |         |
|          |                |           |   |                                                                             |         |
| Pa       | th:            |           |   |                                                                             | Words:0 |

©Indian Hills Community College | www.indianhills.edu | Page 5 of 41

Under "Standard Options," keep "**Yes**" selected next to "Permit Users to View this Content," so that the "Writing Assessment" folder is available to students.

| 2. | Standard Options                     |                                                                                                    |  |  |
|----|--------------------------------------|----------------------------------------------------------------------------------------------------|--|--|
|    | Permit Users to View this<br>Content | ● Yes () No                                                                                                    |  |  |
|    | Track Number of Views                | ⊖ Yes ⊙ No                                                                                                    |  |  |
|    | Select Date and Time<br>Restrictions | Display After I Solution Display After Solution Display After Soluti |  |  |
|    |                                      | 🗌 Display Until 📓 📄 🚱                                                                                                    |  |  |
|    |                                      | Enter dates as mm/dd/uuuu. Time may be entered in any increment.                                                                                                    |  |  |

Choose the option you prefer for "Track Number of Views."

## Note: "No" will be selected by default.

| . Star        | idard Options                |                                                                                         |
|---------------|------------------------------|-----------------------------------------------------------------------------------------|
| Perm          | it Users to View this<br>ent | ● Yes ○ No                                                                              |
| Track         | Number of Views              | Yes 💿 No                                                                                |
| Selec<br>Rest | t Date and Time<br>rictions  | Display After III Display After IIII Display After IIIIIIIIIIIIIIIIIIIIIIIIIIIIIIIIIIII |
|               |                              | 🗋 Display Until 🛛 📓 📄 🚱                                                                 |
|               |                              | Enter dates as mm/dd/yyyy. Time may be entered in any increment.                        |

If you would like to set up time and date restrictions for the folder, check the box next to "Display After" and/or "Display Until." Then, click the calendar icon to select a date and the clock icon to select a time.

| . Standard Options                   |                                                                                                    |  |  |
|--------------------------------------|----------------------------------------------------------------------------------------------------|--|--|
| Permit Users to View this<br>Content | ● Yes ○ No                                                                                                    |  |  |
| Track Number of Views                | ○ Yes ● No                                                                                                    |  |  |
| Select Date and Time<br>Restrictions | Display After Solution Content of the second second |  |  |
|                                      | 🗌 Display Until 📓 💮                                                                                                    |  |  |
|                                      | Enter dates as mm/dd/yyyy. Time may be entered in any increment.                                                                                                    |  |  |

Once you have selected your options, click "Submit."

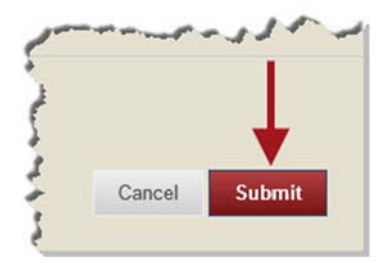

You will be taken back to the Content Area. A green "Success..." message will appear at the top of the page.

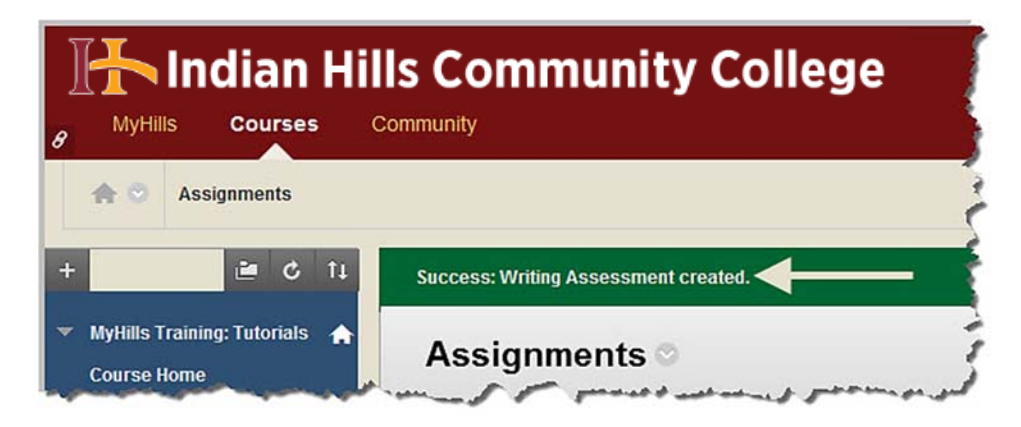

Indian Hills Community College **MyHills** Courses Community A 0 Assignments 2 0 Assignments © 🔻 MyHills Training: Tutorials 🛛 🏫 **Course Home** Build Content 🗸 Assessments ~ Tools ~ Publisher Content ~ **Before You Begin** Writing Assessment < Syllabus and Schedule **Faculty Information** 

The "Writing Assessment" folder should now appear on the page.

#### Add the "Writing Overview"

Now, let's add content to the "Writing Assessment" folder. First, let's add the "Writing Assessment Overview." Select the "Writing Assessment" folder to open it.

Note: It is not required that you add the "Writing Assessment Overview" to the "Writing Assessment" folder in your MyHills course. However, it is *strongly* recommended since it contains instructions for students on how to submit the assessment *online* in a MyHills course.

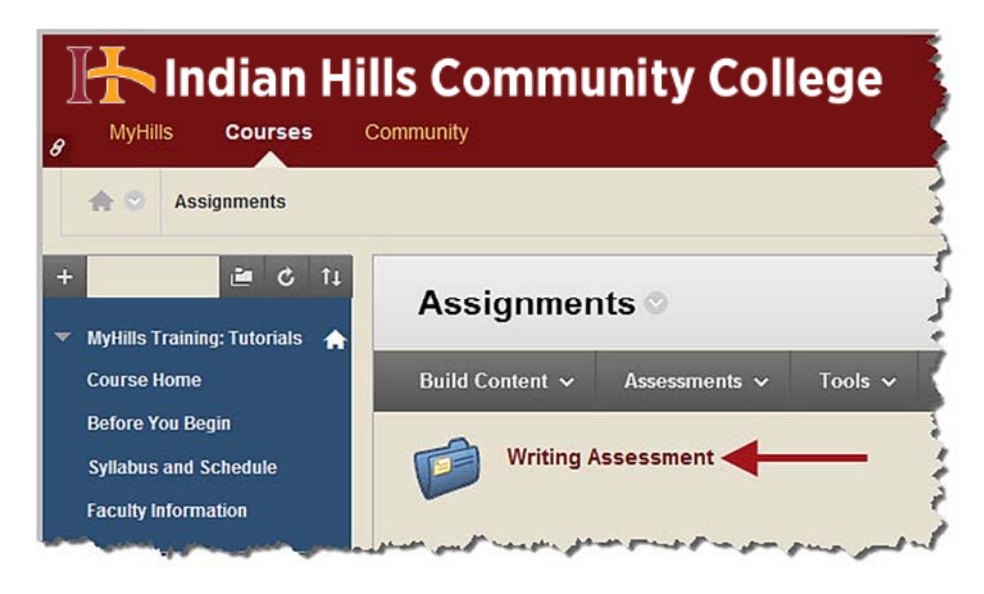

The "Writing Assessment" folder will open.

| $\mathbb{F}$ | - In                         | dian H            | ills Community College                |
|--------------|------------------------------|-------------------|---------------------------------------|
| 8            | MyHills                      | Courses           | Community                             |
| 1            | r 💿 Assi                     | gnments > Writi   | ng Assessment                         |
| +            |                              | 🖻 C îi            | Writing Assessment -                  |
| • My<br>Co   | vHills Trainin<br>ourse Home | g: Tutonais 🕋     | Build Content 🗸 Assessments 🗸 Tools 🗸 |
| Be           | fore You Be                  | gin<br>Anna Airth | and a pression of an open services    |

Hover your cursor over "Build Content."

| whiting As:     | sessment      |         |                     |
|-----------------|---------------|---------|---------------------|
| Build Content 🗸 | Assessments 🗸 | Tools 🗸 | Publisher Content 🗸 |
|                 | 1             |         |                     |

In the sub-menu that opens, select "File."

|                 |               | _            |                  |     |
|-----------------|---------------|--------------|------------------|-----|
| Build Content 🗸 | Assessments 🗸 | Tools 🗸      | Publisher Conten | t ~ |
| reate           | New Page      |              |                  |     |
| Item            | Content Fold  | er           |                  |     |
| File            | Module Page   | •            |                  |     |
| Image           | Blank Page    |              | contont          |     |
| Web Link        | Mashups       |              | ove to add       | in  |
| Learning Module | Flickr Photo  |              | ove to add       | Ale |
| Lesson Plan     | SlideShare F  | Presentation |                  |     |
| Course Link     | YouTube Video |              |                  |     |
|                 | Voice Author  | ing          |                  |     |

The "Create File" page will open.

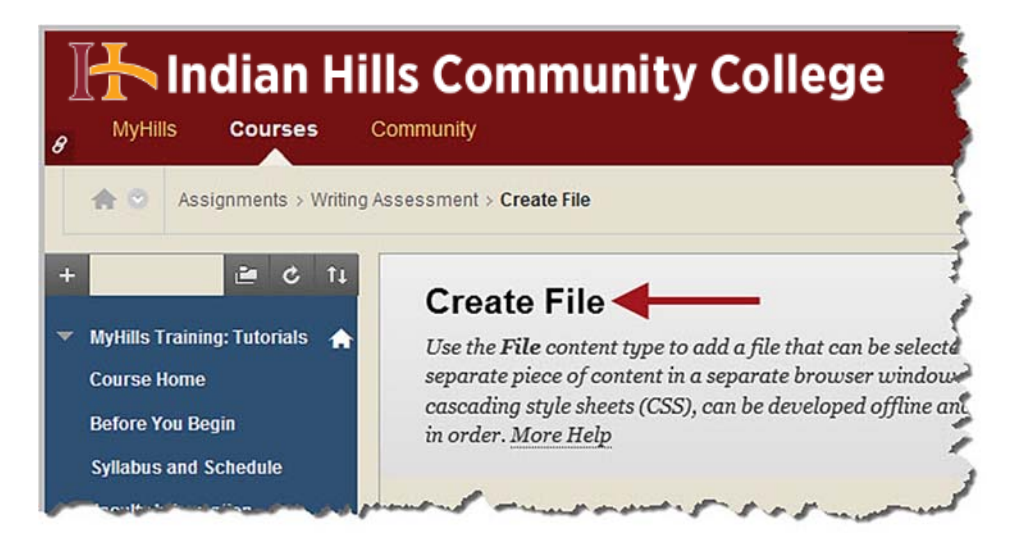

Under "Select File," type "Writing Assessment Overview" in the "Name" box.

| B Indian Hil                                             | Is Community College                                                                                                    |
|----------------------------------------------------------|----------------------------------------------------------------------------------------------------|
| Assignments > Writing A                                  | ssessment > Create File                                                                                                    |
| + C 14                                                   | Create File                                                                                                    |
| Course Home<br>Before You Begin<br>Syllabus and Schedule | Use the <b>File</b> content type to add a file that can be selected and viewed as a page with<br>separate piece of content in a separate browser window. Also, a collection of files or c<br>cascading style sheets (CSS), can be developed offline and uploaded into a course from<br>in order. <u>More Help</u>               |
| Faculty Information                                      | * Indicates a required field.                                                                                                    |
| Assignments<br>Discussions<br>Work Groups                | <ol> <li>Select File</li> <li>Select a local file by clicking Browse My Computer or one from within Course I<br/>Course. Enter a Name for the file and choose a Color for the text to appear in the<br/>display the file within the Course environment or Yes to display it as a separate p<br/>Course page heading.</li> </ol> |
| Course Tools<br>Send Email<br>My Grades                  | Name     Writing Assessment Overview Color of Name     Solution     Black     Find File     Browse My Computer     Browse Content Collection                                                                                                    |
| Help Desk                                                |                                                                                                    |

©Indian Hills Community College | www.indianhills.edu | Page 10 of 41

If you would like the "Writing Assessment Overview" link color to be consistent with the color palette set for Indian Hills Community college, you may change the color by clicking the box next to "Black."

### Note: Please use the Indian Hills color palette or leave the color black.

| Cr                          | reate File                                                                                                    |                                                                                                    |                                                                                                    |
|-----------------------------|----------------------------------------------------------------------------------------------------|----------------------------------------------------------------------------------------------------|----------------------------------------------------------------------------------------------------|
| Use<br>sepa<br>casa<br>in o | the <b>File</b> content<br>arate piece of con<br>cading style sheet<br>rder. <u>More Help</u>                             | type to add a file that can b<br>itent in a separate browser<br>is (CSS), can be developed c                                            | e selected and viewed as a page wi<br>window. Also, a collection of files c<br>ffline and uploaded into a course fi                  |
| *                           | Indicates a requ                                                                                                    | ired field.                                                                                                    |                                                                                                    |
|                             |                                                                                                    |                                                                                                    |                                                                                                    |
| 1.                          | Select File                                                                                                    |                                                                                                    |                                                                                                    |
| 1.                          | Select File<br>Select a local file<br>Course. Enter a<br>display the file u<br>Course page hea                            | e by clicking <b>Browse My C</b> o<br>Name for the file and choos<br>vithin the Course environme<br>ding.                               | <b>computer</b> or one from within Cours<br>se a Color for the text to appear in the<br>ent or <b>Yes</b> to display it as a separat |
| 1.                          | Select File<br>Select a local file<br>Course. Enter a<br>display the file u<br>Course page hea<br>* Name                  | e by clicking <b>Browse My C</b> o<br>Name for the file and choos<br>vithin the Course environme<br>ading.<br>Writing Assessment Overvi | omputer or one from within Cours<br>se a Color for the text to appear in ti<br>ent or <b>Yes</b> to display it as a separat<br>ew    |
| 1.                          | Select File<br>Select a local file<br>Course. Enter a<br>display the file u<br>Course page hea<br>* Name<br>Color of Name | e by clicking <b>Browse My C</b> o<br>Name for the file and choos<br>vithin the Course environme<br>ading.<br>Writing Assessment Overvi | omputer or one from within Cours<br>se a Color for the text to appear in ti<br>ent or <b>Yes</b> to display it as a separat<br>ew    |

In the window that opens, type "741213" in the "Color value" box. Then, click "Apply."

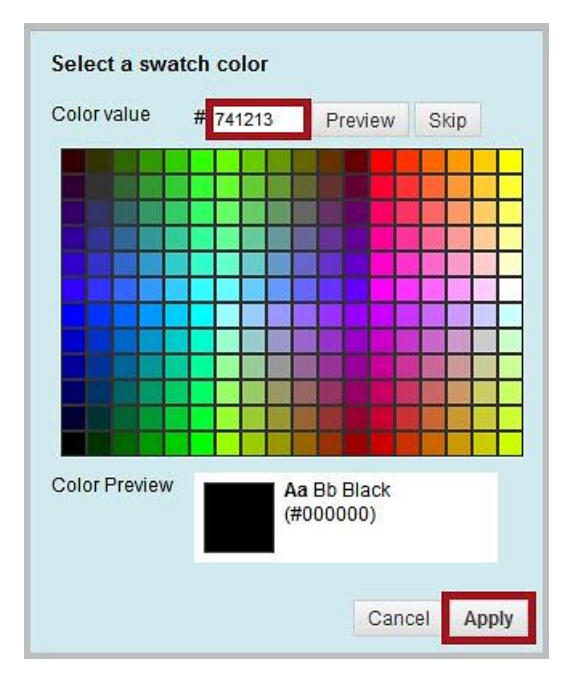

The color should now be **maroon**.

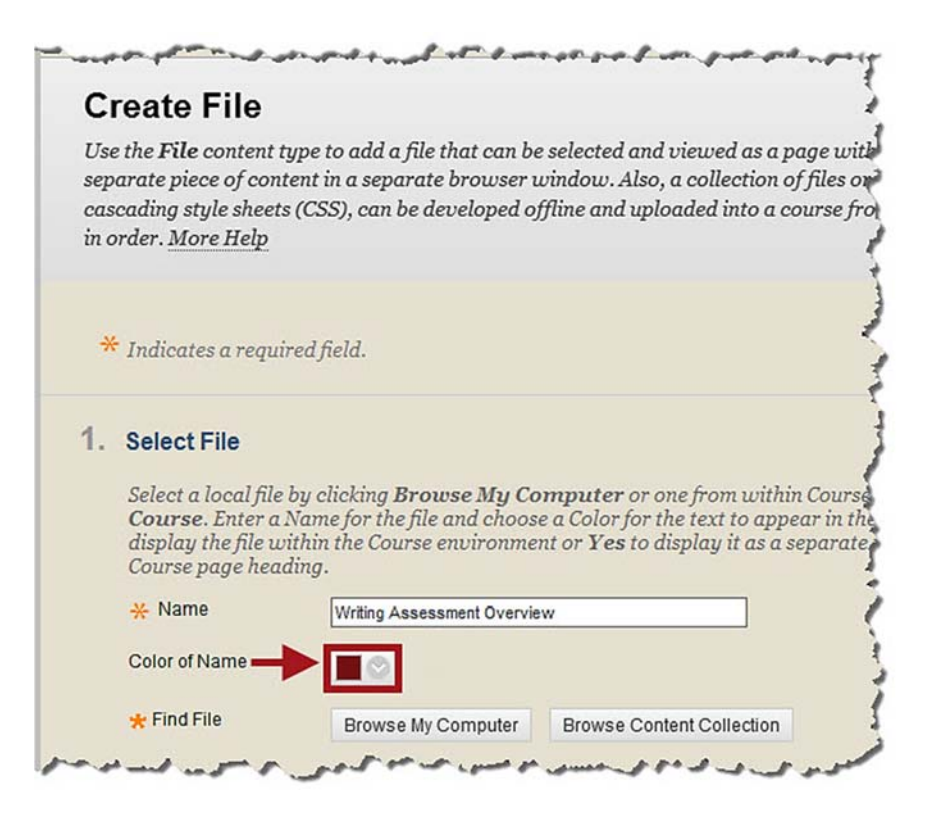

Next, click "Browse My Computer" to locate the file you would like to upload.

Note: The "Writing Assessment Overview" is a PDF.

| 1. | Select File                                                                              |                                                                                                    |
|----|------------------------------------------------------------------------------------------|----------------------------------------------------------------------------------------------------|
|    | Select a local file<br><b>Course</b> . Enter a<br>display the file w<br>Course page head | by clicking <b>Browse My Computer</b> or one from within Co<br>Name for the file and choose a Color for the text to appear<br>ithin the Course environment or <b>Yes</b> to display it as a sepa<br>ling. |
|    | 🔆 Name                                                                                   | Writing Assessment Overview                                                                                                    |
|    | Color of Name                                                                            |                                                                                                    |
|    |                                                                                          |                                                                                                    |

| Choose File to Upload                                                                                                    |         | • 49                                                                                                    | Search Writing Assessment                                                                                                    |
|----------------------------------------------------------------------------------------------------|---------|----------------------------------------------------------------------------------------------------|----------------------------------------------------------------------------------------------------|
| Organize 👻 New folder                                                                                                    |         |                                                                                                    | ss - 🗔 🔞                                                                                                    |
| <ul> <li>★ Favorites</li> <li>▲ Desktop</li> <li>▲ Downloads</li> <li>③ Recent Places</li> <li>▲ Adobe Master Collection CS6 - Shortcut</li> <li>Collection CS6 - Shortcut</li> <li>▲ Documents</li> <li>▲ Music</li> <li>▲ Pictures</li> <li>▲ Videos</li> <li>         (Somputer         ▲ OSDisk (C:)     </li> </ul> | * #     | <ul> <li>writing_assess</li> <li>writing_assess</li> <li>writing_assess</li> <li>writing_assess</li> <li>writing_assess</li> <li>writing_assess</li> <li>writing_assess</li> </ul> | ment_instructions.docx<br>ment_instructions.pdf<br>ment_instructions_original.docx<br>ment_instructor_sheet.doc<br>ment_overview.pdf<br>ment_student_sheet.doc |
| File name: writing_assessme                                                                                                    | nt_oven | view.pdf 🗸                                                                                                    | All Files (*.*)                                                                                                    |

Locate the file on your computer that you would like to upload. Then, click "Open."

The name of your file should appear to the right of "File Name."

| Select a local file b<br><b>Course</b> . Enter a N<br>display the file wi<br>Course page head | by clicking <b>Browse</b><br>Jame for the file and<br>thin the Course env<br>ing. | e <b>My Computer</b> or one from within Course Files by clicking <b>Browse</b><br>d choose a Color for the text to appear in the list of content. Click <b>No</b> to<br>vironment or <b>Yes</b> to display it as a separate piece of content with no |
|-----------------------------------------------------------------------------------------------|-----------------------------------------------------------------------------------|----------------------------------------------------------------------------------------------------|
| 🔆 Name                                                                                        | Writing Assessmer                                                                 | nt Overview                                                                                                    |
| Color of Name                                                                                 |                                                                                   |                                                                                                    |
| 🜟 Find File                                                                                   | Browse My Con                                                                     | mputer Browse Content Collection                                                                                                    |
| Selected File                                                                                 | File Name<br>File Type                                                            | writing_assessment_overview.pdf                                                                                                    |
|                                                                                               | Add Metadata                                                                      |                                                                                                    |
|                                                                                               | Select a Differen                                                                 | nt File                                                                                                    |
|                                                                                               |                                                                                   |                                                                                                    |

Under "File Options," check the radio button next to "Yes" for "Open in a New Window."

Note: It is VERY important that "Yes" be checked, as this option allows students who are using mobile devices to view course content. "No" will be checked by default.

| 2. | File Options             |            |
|----|--------------------------|------------|
|    | Open in New Window       | ● Yes ○ No |
|    | Add alignment to content | ⊖ Yes ⊛ No |
|    |                          |            |

Select the options you prefer, under "Standard Options."

Note: You may set "Date and Time Restrictions" for your file here. Use the "Display After" and "Display Until" options for files that have limited availability.

| . Standard Options            |                                                      |              |
|-------------------------------|------------------------------------------------------|--------------|
| Permit Users to View this Cor | tent   Yes   No                                      |              |
| Track Number of Views         | ⊖ Yes ⊙ No                                           |              |
| Select Date and Time Restric  | ions 🗌 Display After                                 | 8            |
|                               | Enter dates as mm/dd/yyyy. Time may be entered in an | y increment. |
|                               | Display Until                                        |              |
|                               | Enter dates as mm/dd/yyyy. Time may be entered in an | y increment. |

Then, click "Submit."

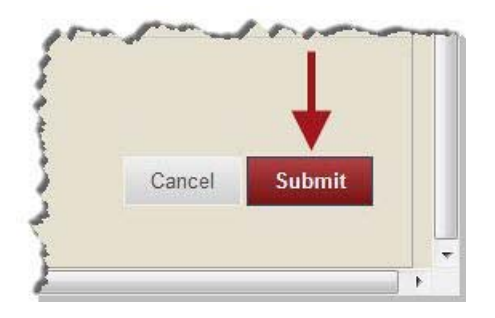

You will be taken back to the "Writing Assessment" page. A green "Success..." message will appear at the top of the page.

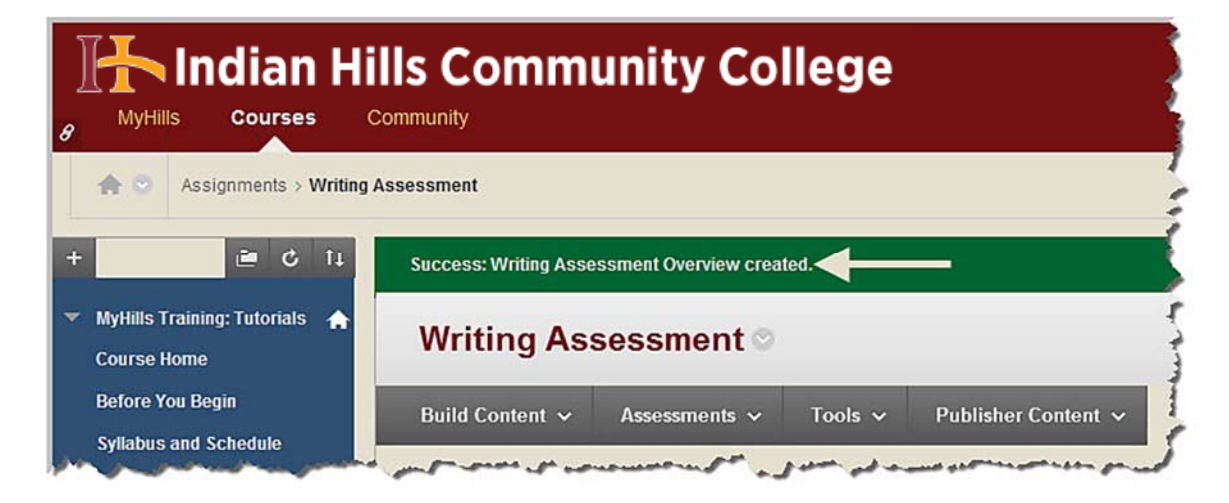

The "Writing Assessment Overview" should now be listed on the "Writing Assessment" page. Click the title of the file to make sure that it opens and that it is the correct file.

| B MyHills Courses C                                                             | Is Community College                                      |
|---------------------------------------------------------------------------------|-----------------------------------------------------------|
| Assignments > Writing A                                                         | ssessment                                                 |
| + C 14                                                                          | Writing Assessment ©                                      |
| Course Home<br>Before You Begin<br>Syllabus and Schedule<br>Faculty Information | Build Content V Assessments V Tools V Publisher Content V |

Next, let's add the "Writing Assessment Instructions" to the "Writing Assessment" folder. From within the "Writing Assessment" folder, hover your cursor over "**Build Content**." In the submenu that opens, select "**File**."

Note: The "Writing Assessment Instructions" document is two pages. The first page gives students brief instructions on how to complete the assessment and the second page contains writing prompts. The instructor should select a prompt (or multiple prompts) for students to write on and submit. If a faculty member picks a prompt that has more to do with the course's subject matter, the students tend to take the assessment more seriously. Also, if the instructor incorporates the writing into his/her course, it makes the assessment more authentic. After downloading the document (<u>www.indianhills.edu/staffresources</u>), you should edit it to include the writing prompt (or multiple prompts) that work best for your course. Remove those prompts that do not apply to avoid confusion for students.

| B MyHills Courses                                                               |                                                                    | inity College                                                                     |                       |
|---------------------------------------------------------------------------------|--------------------------------------------------------------------|-----------------------------------------------------------------------------------|-----------------------|
| + Assignments > Writing + C ↑↓ ▼ MyHills Training: Tutorials                    | Assessment Writing Ass                                             | sessment ©                                                                        |                       |
| Course Home<br>Before You Begin<br>Syllabus and Schedule<br>Faculty Information | Build Content ~<br>Create<br>Item<br>File                          | Assessments V Tools V<br>New Page<br>Content Folder<br>Module Page                | Publisher Content 🗸 🛛 |
| Learning Units<br>Assignments<br>Discussions<br>Work Groups                     | Image<br>Web Link<br>Learning Module<br>Lesson Plan<br>Course Link | Blank Page<br>Mashups<br>Flickr Photo<br>SlideShare Presentation<br>YouTube Video |                       |
| Course Tools<br>Send Email<br>My Grades<br>Help Desk                            | and all a                                                          | Voice Authoring                                                                   |                       |

The "Create File" page will open.

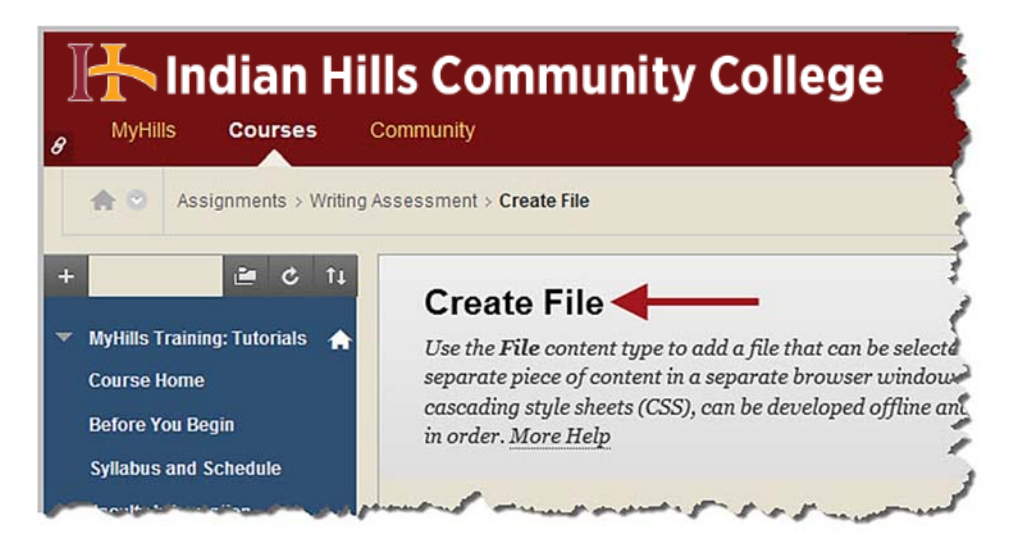

Under "Select File," type "Writing Assessment Instructions" in the "Name" box.

| B Indian Hil                                                                                                    | Is Community College                                                                                                    |
|----------------------------------------------------------------------------------------------------|----------------------------------------------------------------------------------------------------|
| Assignments > Writing A                                                                                                    | ssessment > Create File                                                                                                    |
|                                                                                                    | Create File                                                                                                    |
| <ul> <li>MyHills Training: Lutorials</li> <li>Course Home</li> <li>Before You Begin</li> <li>Syllabus and Schedule</li> </ul> | Use the <b>File</b> content type to add a file that can be selected and viewed as a page with<br>separate piece of content in a separate browser window. Also, a collection of files or a<br>cascading style sheets (CSS), can be developed offline and uploaded into a course from<br>in order. <u>More Help</u>               |
| Faculty Information                                                                                                    | * Indicates a required field.                                                                                                    |
| Assignments<br>Discussions<br>Work Groups                                                                                     | <ol> <li>Select File</li> <li>Select a local file by clicking Browse My Computer or one from within Course I<br/>Course. Enter a Name for the file and choose a Color for the text to appear in the<br/>display the file within the Course environment or Yes to display it as a separate p<br/>Course page heading.</li> </ol> |
| Course Tools<br>Send Email                                                                                                    | Writing Assessment Instructions       Color of Name   Black                                                                                                    |
| My Grades<br>Help Desk                                                                                                    | * Find File Browse My Computer Browse Content Collection                                                                                                    |

©Indian Hills Community College | www.indianhills.edu | Page 17 of 41

If you would like the "Writing Assessment Instructions" link color to be consistent with the color palette set for Indian Hills Community college, you may change the color by clicking the box next to "Black."

### Note: Please use the Indian Hills color palette or leave the color black.

| CI                          | reate File                                                                                                    |                                                                                                    |                                                                                                    |
|-----------------------------|----------------------------------------------------------------------------------------------------|----------------------------------------------------------------------------------------------------|----------------------------------------------------------------------------------------------------|
| Use<br>sept<br>case<br>in o | e the <b>File</b> content a<br>arate piece of con<br>cading style sheet<br>rder. <u>More Help</u>                         | type to add a file that can b<br>tent in a separate browser<br>s (CSS), can be developed o                                            | e selected and viewed as a page wi<br>window. Also, a collection of files o<br>ffline and uploaded into a course f                           |
| *                           | Indicates a requ                                                                                                    | ired field.                                                                                                    |                                                                                                    |
|                             |                                                                                                    |                                                                                                    |                                                                                                    |
| 1.                          | Select File                                                                                                    |                                                                                                    |                                                                                                    |
| 1.                          | Select File<br>Select a local file<br>Course. Enter a<br>display the file u<br>Course page hea                            | by clicking <b>Browse My Co</b><br>Name for the file and choos<br>ithin the Course environme<br>ding.                                 | <b>Examputer</b> or one from within Cours<br>a color for the text to appear in t<br>ant or <b>Yes</b> to display it as a separat             |
| 1.                          | Select File<br>Select a local file<br>Course. Enter a<br>display the file u<br>Course page hea<br>* Name                  | by clicking <b>Browse My Co</b><br>Name for the file and choos<br>within the Course environme<br>ding.<br>Writing Assessment Instruc  | computer or one from within Cours<br>se a Color for the text to appear in t<br>ent or <b>Yes</b> to display it as a separat<br>tion <b>s</b> |
| 1.                          | Select File<br>Select a local file<br>Course. Enter a<br>display the file u<br>Course page hea<br>* Name<br>Color of Name | by clicking <b>Browse My Co</b><br>Name for the file and choos<br>within the Course environme<br>ding.<br>Writing Assessment Instruct | omputer or one from within Cours<br>is a Color for the text to appear in t<br>int or <b>Yes</b> to display it as a separat<br>tions          |

In the window that opens, type "741213" in the "Color value" box. Then, click "Apply."

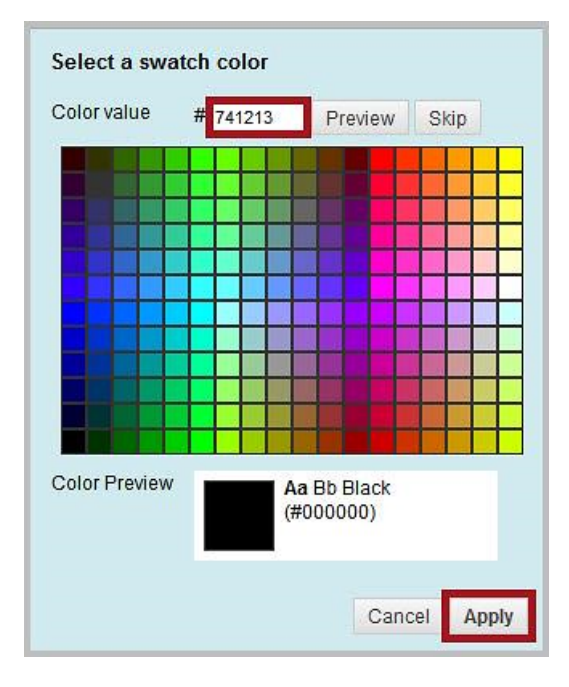

The color should now be **maroon**.

| Create                                                                                                    | File                                                                             |                                                                                                    |                                                                                                    |                                    |
|----------------------------------------------------------------------------------------------------|----------------------------------------------------------------------------------|----------------------------------------------------------------------------------------------------|----------------------------------------------------------------------------------------------------|------------------------------------|
| Use the File<br>separate piec<br>cascading st<br>in order. Mor                                               | content typ<br>ce of conter<br>yle sheets (<br>re Help                           | pe to add a file that can bo<br>nt in a separate browser i<br>(CSS), can be developed o                                        | e selected and viewed as a p<br>vindow. Also, a collection c<br>ffline and uploaded into a c                | oage wi<br>of files o<br>course fi |
| * Indicate                                                                                                   | es a require                                                                     | ed field.                                                                                                    |                                                                                                    |                                    |
|                                                                                                    |                                                                                  |                                                                                                    |                                                                                                    |                                    |
| 1. Select                                                                                                    | File                                                                             |                                                                                                    |                                                                                                    |                                    |
| 1. Select<br>Select a<br>Course<br>display<br>Course p                                                       | File<br>local file by<br>. Enter a N<br>the file with<br>page heading            | y clicking <b>Browse My Co</b><br>ame for the file and choos<br>hin the Course environme<br>ng.                                | <b>emputer</b> or one from withi<br>e a Color for the text to app<br>nt or <b>Yes</b> to display it as a    | in Cours<br>ear in ti<br>separat   |
| <ol> <li>Select a<br/>Select a<br/>Course<br/>display<br/>Course p<br/>* Name</li> </ol>                     | File<br>local file by<br>. Enter a Ni<br>the file witi<br>page headin            | y clicking <b>Browse My Co</b><br>ame for the file and choos<br>hin the Course environme<br>ng.<br>Writing Assessment Instruct | omputer or one from withi<br>e a Color for the text to app<br>nt or <b>Yes</b> to display it as a s<br>ions | in Cours<br>ear in t<br>separat    |
| <ol> <li>Select a<br/>Select a<br/>Course<br/>display<br/>Course p<br/>* Name<br/>Color of N     </li> </ol> | File<br>local file by<br>Enter a Na<br>the file with<br>page headin<br>a<br>Name | y clicking <b>Browse My Co</b><br>ame for the file and choos<br>hin the Course environme<br>ng.<br>Writing Assessment Instruct | omputer or one from withi<br>e a Color for the text to app<br>nt or Yes to display it as a s<br>ions        | in Cours<br>ear in ti<br>separat   |

Next, click "Browse My Computer" to locate the file you would like to upload.

Note: Once you have selected the prompt (or multiple prompts) on which you would like your students to write, it is recommended that you save the "Writing Assessment Instructions" as a PDF (.pdf), instead of as an MS Word Document (.doc or .docx), as this allows students to open and view files easier on mobile devices, as well as most other platforms. Also, the "Writing Assessment Instructions" should be condensed to <u>one</u> page, once unnecessary prompts and white space are deleted. However, it is critical that the instructions themselves are not changed in any way (except for removing the prompts that do not apply), as these instructions must remain exactly the same for all students in every course in order for the assessment to be valid college-wide.

| 1. | Select File                                                                         |                                                                                                    |
|----|-------------------------------------------------------------------------------------|----------------------------------------------------------------------------------------------------|
|    | Select a local file<br>Course. Enter a l<br>display the file wi<br>Course page head | by clicking <b>Browse My Computer</b> or one from within Cou<br>Name for the file and choose a Color for the text to appear ir<br>ithin the Course environment or <b>Yes</b> to display it as a separ<br>ling. |
|    | 🔆 Name                                                                              | Writing Assessment Instructions                                                                                                    |
|    | Color of Name                                                                       |                                                                                                    |
|    | the Find File                                                                       | Presses the Oceanization Presses Oceanization                                                                                                    |

©Indian Hills Community College | <u>www.indianhills.edu</u> | Page 19 of 41

| Choose File to Upload           Image: Choose File to Upload         Image: Choose File to Upload           Image: Choose File to Upload         Image: Choose File to Upload |           | ✓ 4y Search Writing Assessment ↓                                                                                                    |
|----------------------------------------------------------------------------------------------------|-----------|----------------------------------------------------------------------------------------------------|
| Organize 🔻 New folder                                                                                                    |           | 88 <b>-</b> 🔂 🔞                                                                                                    |
| <ul> <li>★ Favorites</li> <li>▶ Desktop</li> <li>▶ Downloads</li> <li>▶ Recent Places</li> <li>▶ Adobe Master Collection CS6 - Shortcut</li> <li>&gt; Libraries</li> <li>▶ Documents</li> <li>▶ Music</li> <li>▶ Pictures</li> <li>▶ Videos</li> </ul>                                                                                                    |           | <ul> <li>writing_assessment_instructions.docx</li> <li>writing_assessment_instructions.pdf</li> <li>writing_assessment_instructions_original.docx</li> <li>writing_assessment_instructor_sheet.doc</li> <li>writing_assessment_overview.pdf</li> <li>writing_assessment_student_sheet.doc</li> </ul> |
| File name: writing_assessme                                                                                                    | nt_instru | All Files (*.*)                                                                                                    |

Locate the file on your computer that you would like to upload. Then, click "Open."

The name of your file should appear to the right of "File Name."

| Select a local file<br>Course. Enter a<br>display the file u<br>Course page hea | by clicking <b>Browse</b><br>Name for the file and<br>within the Course envi<br>ding. | <b>My Computer</b> or one from within Course Files by clicking <b>Browse</b><br>I choose a Color for the text to appear in the list of content. Click <b>No</b> to<br>ironment or <b>Yes</b> to display it as a separate piece of content with no |
|---------------------------------------------------------------------------------|---------------------------------------------------------------------------------------|----------------------------------------------------------------------------------------------------|
| 🔆 Name                                                                          | Writing Assessmen                                                                     | it Instructions                                                                                                    |
| Color of Name                                                                   |                                                                                       |                                                                                                    |
| 🜟 Find File                                                                     | Browse My Com                                                                         | puter Browse Content Collection                                                                                                    |
| Selected File                                                                   | File Name<br>File Type                                                                | writing_assessment_instructions.pdf                                                                                                    |
|                                                                                 | Add Metadata                                                                          |                                                                                                    |
|                                                                                 | Select a Differen                                                                     | nt File                                                                                                    |
|                                                                                 |                                                                                       |                                                                                                    |

©Indian Hills Community College | <u>www.indianhills.edu</u> | Page 20 of 41

Under "File Options," check the radio button next to "Yes" for "Open in a New Window."

Note: It is VERY important that "Yes" be checked, as this option allows students who are using mobile devices to view course content. "No" will be checked by default.

| File Options             |            |
|--------------------------|------------|
| Open in New Window       | Yes 🔿 No   |
| Add alignment to content | 🔿 Yes 💿 No |
| Oten dead Ordinan        |            |

Select the options you prefer, under "Standard Options."

Note: You may set "Date and Time Restrictions" for your file here. Use the "Display After" and "Display Until" options for files that have limited availability.

| . Standard Options            |                                                      |              |
|-------------------------------|------------------------------------------------------|--------------|
| Permit Users to View this Cor | tent   Yes   No                                      |              |
| Track Number of Views         | ⊖ Yes ⊙ No                                           |              |
| Select Date and Time Restric  | ions 🗌 Display After                                 | 8            |
|                               | Enter dates as mm/dd/yyyy. Time may be entered in an | y increment. |
|                               | Display Until                                        |              |
|                               | Enter dates as mm/dd/yyyy. Time may be entered in an | y increment. |

Then, click "Submit."

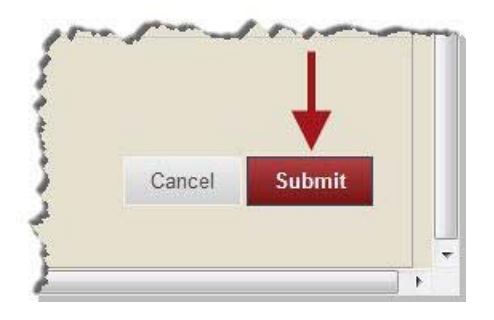

You will be taken back to the "Writing Assessment" page. A green "Success..." message will appear at the top of the page.

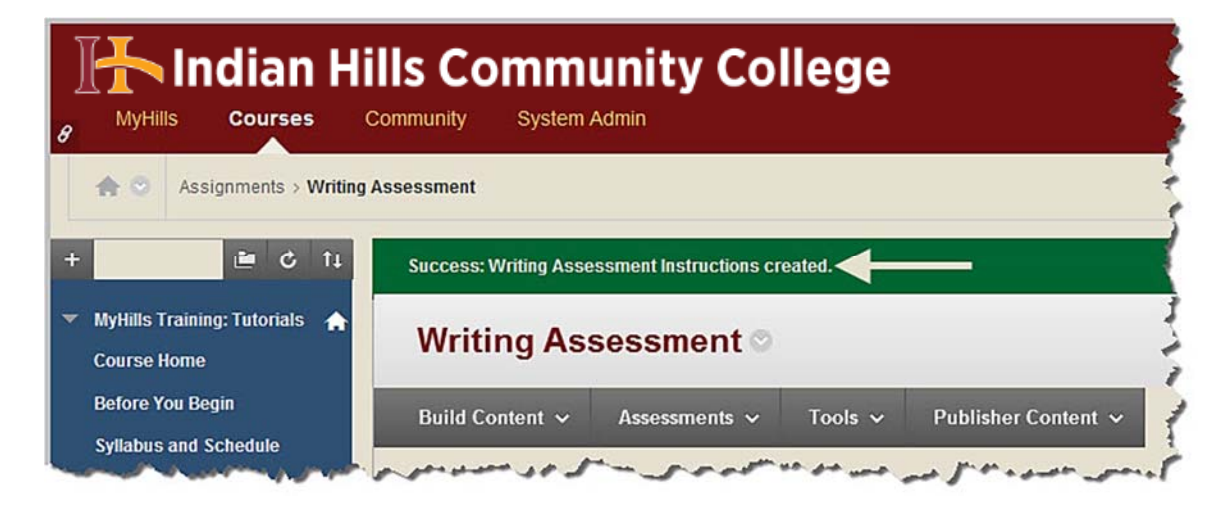

The "Writing Assessment Instructions" should now be listed on the "Writing Assessment" page. Click the title of the file to make sure that it opens and that it is the correct file.

Note: It is important that you take the time to read through the "Writing Assessment Instructions" yourself, so that you understand what will be expected of your students and can respond to questions.

| B Indian Hil                                                                                                    | Is Community College                                                                                                    |  |  |
|----------------------------------------------------------------------------------------------------|----------------------------------------------------------------------------------------------------|--|--|
| Assignments > Writing Assessment                                                                                                    |                                                                                                    |  |  |
| <ul> <li>MyHills Training: Tutorials</li> <li>MyHills Training: Tutorials</li> <li>Course Home</li> <li>Before You Begin</li> <li>Syllabus and Schedule</li> <li>Faculty Information</li> </ul> | Writing Assessment          Build Content        Assessments        Tools        Publisher Content          Image: Series of the series of the s |  |  |
| Learning Units<br>Assignments<br>Discussions                                                                                                    | Writing Assessment Instructions                                                                                                    |  |  |

### Add the "Student Writing Assessment Cover Sheet"

Next, let's add the "Student Writing Assessment Cover Sheet" to the "Writing Assessment" folder we created. Each student will complete, and submit, a "Student Writing Assessment Cover Sheet" that includes data neccassary for the assessment, along with his/her writing.

Note: The Student Writing Assessment Cover Sheet asks students to identify which, if any, writing courses they have taken and where. Please explain to students that the "I completed my college writing at another institution, not IHCC" question pertains to *transfer students* who have taken a writing class at another *college*. Also, please remind students to include their IHCC Student ID number, as it is very important to accurate data entry. Also, Current Program does not mean the course name, but rather the student's major.

From within the "Writing Assessment" folder, hover your cursor over "Build Content" Then, in the sub-menu that opens, select "File."

| Indian Hills Community College     MyHills Courses Community                    |                                                                    |                                                                                   |                       |  |
|---------------------------------------------------------------------------------|--------------------------------------------------------------------|-----------------------------------------------------------------------------------|-----------------------|--|
|                                                                                 | Assessment Writing As                                              | sessment ©                                                                        |                       |  |
| Course Home<br>Before You Begin<br>Syllabus and Schedule<br>Faculty Information | Build Content ~<br>Create<br>Item<br>File                          | Assessments V Tools V New Page Content Folder Module Page                         | Publisher Content → C |  |
| Learning Units<br>Assignments<br>Discussions<br>Work Groups                     | Image<br>Web Link<br>Learning Module<br>Lesson Plan<br>Course Link | Blank Page<br>Mashups<br>Flickr Photo<br>SlideShare Presentation<br>YouTube Video |                       |  |
| Course Tools<br>Send Email<br>My Grades<br>Help Desk                            | of from from an                                                    | Voice Authoring                                                                   |                       |  |

The "Create File" page will open.

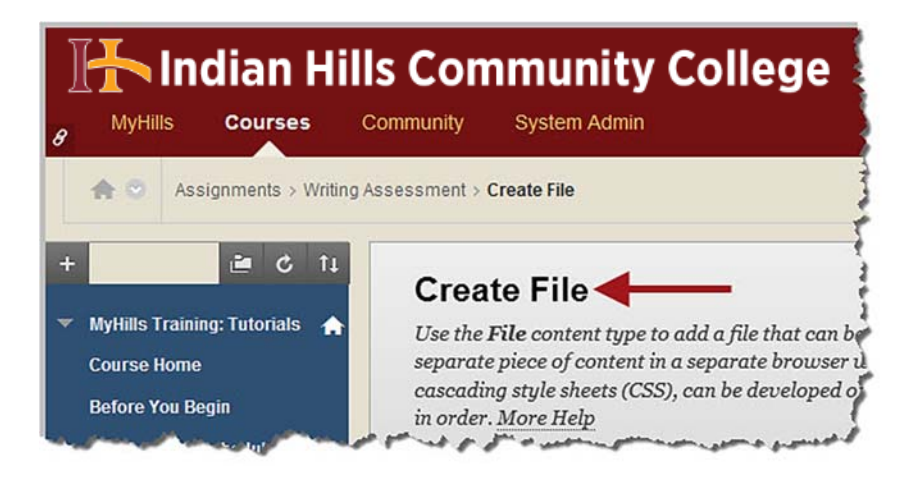

Under "Select File," type "Student Writing Assessment Cover Sheet" in the "Name" box.

| MyHills Courses                                                                                                    | Ils Community College                                                                                                    |
|----------------------------------------------------------------------------------------------------|----------------------------------------------------------------------------------------------------|
| Assignments > Writing /                                                                                                    | Assessment > Create File                                                                                                    |
| + 💆 🖆 🖒 🗤                                                                                                    | Create File                                                                                                    |
| <ul> <li>MyHills Training: Tutorials</li> <li>Course Home</li> <li>Before You Begin</li> <li>Syllabus and Schedule</li> </ul> | Use the <b>File</b> content type to add a file that can be selected and viewed as a page withis<br>separate piece of content in a separate browser window. Also, a collection of files or a<br>cascading style sheets (CSS), can be developed offline and uploaded into a course from<br>in order. <u>More Help</u>                                |
| Faculty Information                                                                                                    | * Indicates a required field.                                                                                                    |
| Assignments<br>Discussions<br>Work Groups                                                                                     | <ol> <li>Select File         Select a local file by clicking Browse My Computer or one from within Course is         Course. Enter a Name for the file and choose a Color for the text to appear in the b         display the file within the Course environment or Yes to display it as a separate p         Course page heading.     </li> </ol> |
| Course Tools<br>Send Email                                                                                                    | Name     Student Writing Assessment Cover Sheet                                                                                                    |
| My Grades<br>Help Desk                                                                                                    | K Find File     Browse My Computer     Browse Content Collection                                                                                                    |

If you would like the "Student Writing Assessment Cover Sheet" link color to be consistent with the color palette set for Indian Hills Community College, you may change the color by clicking the box next to "Black."

©Indian Hills Community College | www.indianhills.edu | Page 24 of 41

Note: Please use the Indian Hills color palette or leave the color black.

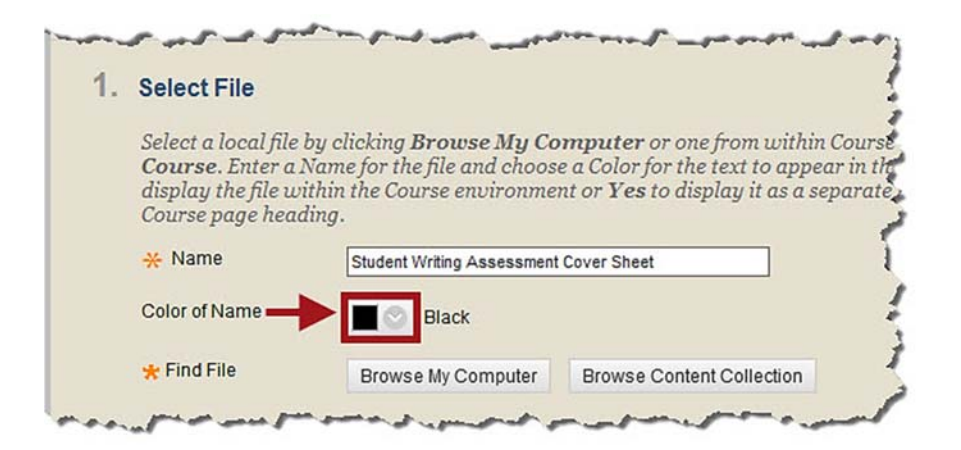

In the window that opens, type "741213" in the "Color value" box. Then, click "Apply."

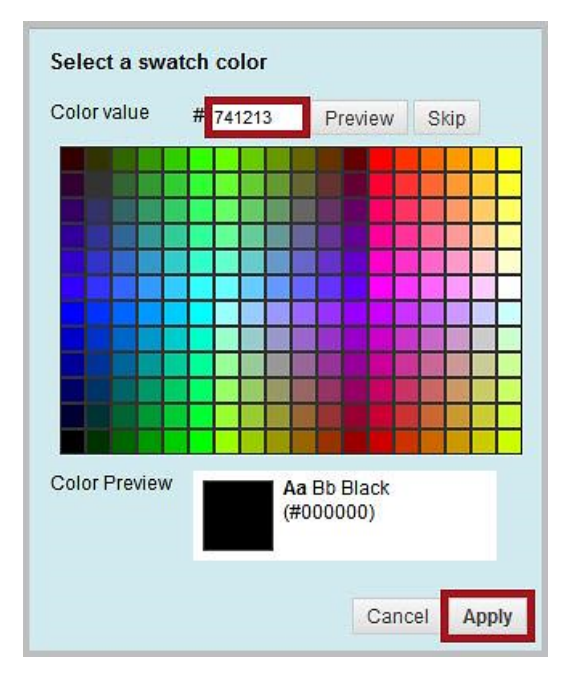

The color should now be **maroon**.

| 1. | Select File                                                                                 |                                                                                               |                                                                                                    |  |  |
|----|---------------------------------------------------------------------------------------------|-----------------------------------------------------------------------------------------------|----------------------------------------------------------------------------------------------------|--|--|
|    | Select a local file by<br>Course. Enter a Na<br>display the file with<br>Course page headir | clicking <b>Browse My Co</b><br>tme for the file and choos<br>tin the Course environme<br>tg. | <b>mputer</b> or one from within Cou<br>e a Color for the text to appear in<br>nt or <b>Yes</b> to display it as a separ |  |  |
|    | * Name Student Writing Assessment Cover Sheet                                               |                                                                                               |                                                                                                    |  |  |
|    | Color of Name                                                                               |                                                                                               |                                                                                                    |  |  |
|    | 🜟 Find File                                                                                 | Browse My Computer                                                                            | Browse Content Collection                                                                                                |  |  |
|    |                                                                                             |                                                                                               |                                                                                                    |  |  |

Next, click "Browse My Computer" to locate the file you would like to upload.

Note: It is <u>essential</u> for the "Student Writing Assessment Cover Sheet" be an MS Word Document (.doc or .docx), instead of a PDF (.pdf), as students will need to fill out the first page of the document and complete their writing on the second page of the document.

| i. Selectifile        |                                                                                                    |
|-----------------------|----------------------------------------------------------------------------------------------------|
| Select a local file b | by clicking Browse My Computer or one from within Co                                                                        |
| Course. Enter a N     | Name for the file and choose a Color for the text to appear i<br>this the Course amircoment or Vac to dimlay it as a series |
| Course page head      | ing.                                                                                                    |
| - Name                | Student Writing Appagement Course Sheet                                                                                     |
| A Hame                | Student Writing Assessment Cover Sneet                                                                                      |
| Color of Name         |                                                                                                    |
| 🔸 Find File           | Province Mu Computer                                                                                                    |
|                       | Browse wy computer Browse Content Conection                                                                                 |
|                       |                                                                                                    |
|                       |                                                                                                    |

| Organize 👻 New folder                                                                                                    |          | S • 🗖 🕻                                                                                                    |
|----------------------------------------------------------------------------------------------------|----------|----------------------------------------------------------------------------------------------------|
| <ul> <li>★ Favorites</li> <li>▲ Desktop</li> <li>▲ Downloads</li> <li>③ Recent Places</li> <li>▲ Adobe Master Collection CS6 - Shortcut</li> <li>Clibraries</li> <li>▲ Documents</li> <li>▲ Music</li> <li>➡ Pictures</li> <li>➡ Videos</li> <li>✓ Computer</li> <li>▲ OSDisk (C:)</li> </ul> | 4 III 4  | <ul> <li>writing_assessment_instructions.docx</li> <li>writing_assessment_instructions.pdf</li> <li>writing_assessment_instructors_original.docx</li> <li>writing_assessment_instructor_sheet.doc</li> <li>writing_assessment_overview.pdf</li> <li>writing_assessment_student_sheet.doc</li> </ul> |
| File name: writing assessm                                                                                                    | ent inst | ructions ndf 👻 All Files (*,*)                                                                                                    |

Locate the file on your computer that you would like to upload. Then, click "Open."

The name of your file should appear to the right of "File Name."

| Sel | lect a local file bi                 | 1' 1' D                                                 |                                                                                                    |
|-----|--------------------------------------|---------------------------------------------------------|----------------------------------------------------------------------------------------------------|
| Con | Name for the file<br>urse environmer | and choose a Color fo<br>at or <b>Yes</b> to display it | y Computer or one from within Course Files by clicking Browse Course. Enter<br>r the text to appear in the list of content. Click No to display the file within the<br>as a separate piece of content with no Course page heading. |
| *   | Name                                 | Student Writing Ass                                     | essment Cover Sheet                                                                                                    |
| Col | lor of Name                          |                                                         |                                                                                                    |
| *   | Find File                            | Browse My Com                                           | puter Browse Content Collection                                                                                                    |
| Sel | lected File                          | File Name                                               | writing_assessment_student_sheet.doc                                                                                                    |
|     |                                      | File Type                                               | DOC                                                                                                    |
|     |                                      | Add Metadata                                            |                                                                                                    |
|     |                                      | Select a Differen                                       | it File                                                                                                    |
|     |                                      |                                                         |                                                                                                    |

Under "File Options," check the radio button next to "Yes" for "Open in a New Window."

Note: It is VERY important that "Yes" be checked, as this option allows students who are using mobile devices to view course content. "No" will be checked by default.

| File Options             |            |
|--------------------------|------------|
| Open in New Window       | Yes 🔿 No   |
| Add alignment to content | 🔿 Yes 💿 No |
| Oten dead Ordinan        |            |

Select the options you prefer, under "Standard Options."

Note: You may set "Date and Time Restrictions" for your file here. Use the "Display After" and "Display Until" options for files that have limited availability.

| . Standard Options            |                                                      |              |
|-------------------------------|------------------------------------------------------|--------------|
| Permit Users to View this Cor | tent   Yes   No                                      |              |
| Track Number of Views         | ⊖ Yes ⊙ No                                           |              |
| Select Date and Time Restric  | ions 🗌 Display After                                 | 8            |
|                               | Enter dates as mm/dd/yyyy. Time may be entered in an | y increment. |
|                               | Display Until                                        |              |
|                               | Enter dates as mm/dd/yyyy. Time may be entered in an | y increment. |

Then, click "Submit."

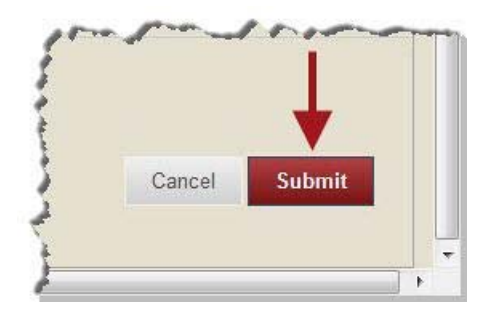

You will be taken back to the "Writing Assessment" page. A green "Success..." message will appear at the top of the page.

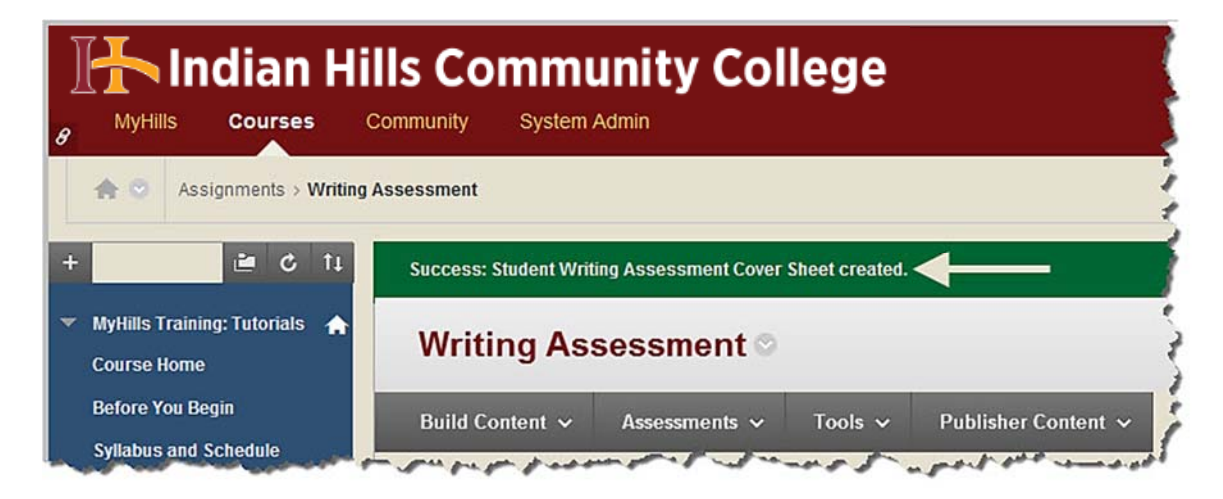

The "Student Writing Assessment Cover Sheet" should now be listed on the "Writing Assessment" page. Click the title of the file to make sure that it opens and that it is the correct file.

Note: Remember, the "Student Writing Assessment Cover Sheet" <u>must</u> be an MS Word document so that students can complete the Writing Assessment.

| B MyHills Courses C                                              | Ils Community College                                                              |
|------------------------------------------------------------------|------------------------------------------------------------------------------------|
| Assignments > Writing A                                          | ssessment                                                                          |
| + C 14                                                           | Writing Assessment ©                                                               |
| Course Home                                                      | Build Content 🗸 Assessments 🗸 Tools 🗸 Publisher Content 🗸                          |
| Before You Begin<br>Syllabus and Schedule<br>Faculty Information | Writing Assessment Overview                                                        |
| Learning Units<br>Assignments                                    | Writing Assessment Instructions                                                    |
| Discussions<br>Work Groups                                       | Student Writing Assessment Cover Sheet                                             |
| Course Tools                                                     | )<br>اگر ماهو مدهای همچناندور در امواهور بسیمی بد اهدو میدمیزیر مدهون و در افرایست |

## Add the "Writing Assessment" Assignment

Now, let's add the "Writing Assessment" assignment to the "Writing Assessment" folder. Each student will complete, then submit, the "Student Writing Assessment Cover Sheet" as an assignment via the "Writing Assessment" assignment tool we are about to create.

From within the "Writing Assessment" folder, hover your cursor over "Assessments."

| B Indian Hil                                                                                 | Is Community College                                                              |
|----------------------------------------------------------------------------------------------|-----------------------------------------------------------------------------------|
| Assignments > Writing A                                                                      | ssessment                                                                         |
| + C 11<br>MyHills Training: Tutorials A<br>Course Home<br>Before You Begin                   | Writing Assessment S<br>Build Content V Assessments V Tools V Publisher Content V |
| Syllabus and Schedule<br>Faculty Information<br>Learning Units<br>Assignments<br>Discussions | Writing Assessment Overview Writing Assessment Instructions                       |

In the sub-menu that opens, select "Assignment."

|                                              |                 | unity Col                    | lege    |                         |
|----------------------------------------------|-----------------|------------------------------|---------|-------------------------|
| + C 14                                       | Writing Ass     | sessment ©                   |         |                         |
| Course Home                                  | Build Content 🗸 | Assessments 🗸                | Tools 🗸 | Publisher Content 🗸     |
| Syllabus and Schedule<br>Faculty Information | Writing A       | Test<br>Survey<br>Assignment | _       |                         |
| Learning Units<br>Assignments                | Writing A       | Self and Peer Asse           | ssment  | ل سود مسو ی در موسی کرد |

©Indian Hills Community College | www.indianhills.edu | Page 30 of 41

The "Create Assignment" page will open.

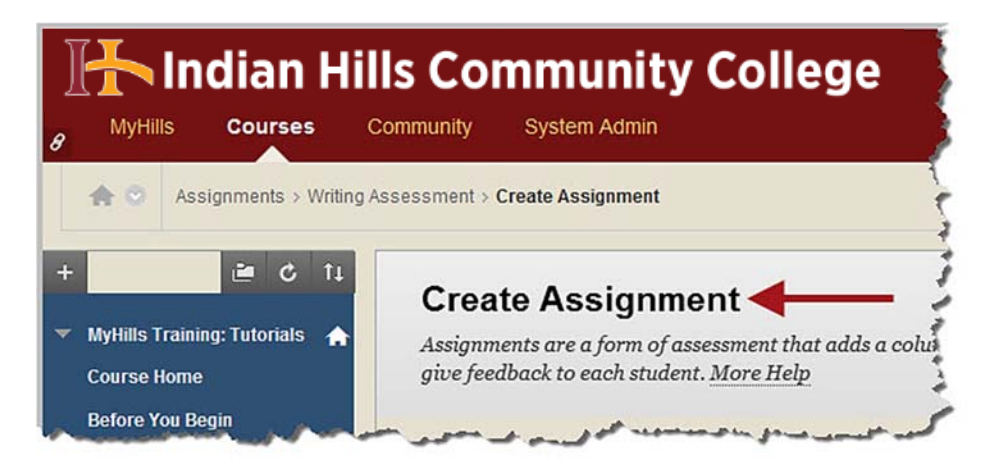

Under "Assignment Information," type "Writing Assessment" in the "Name and Color" box.

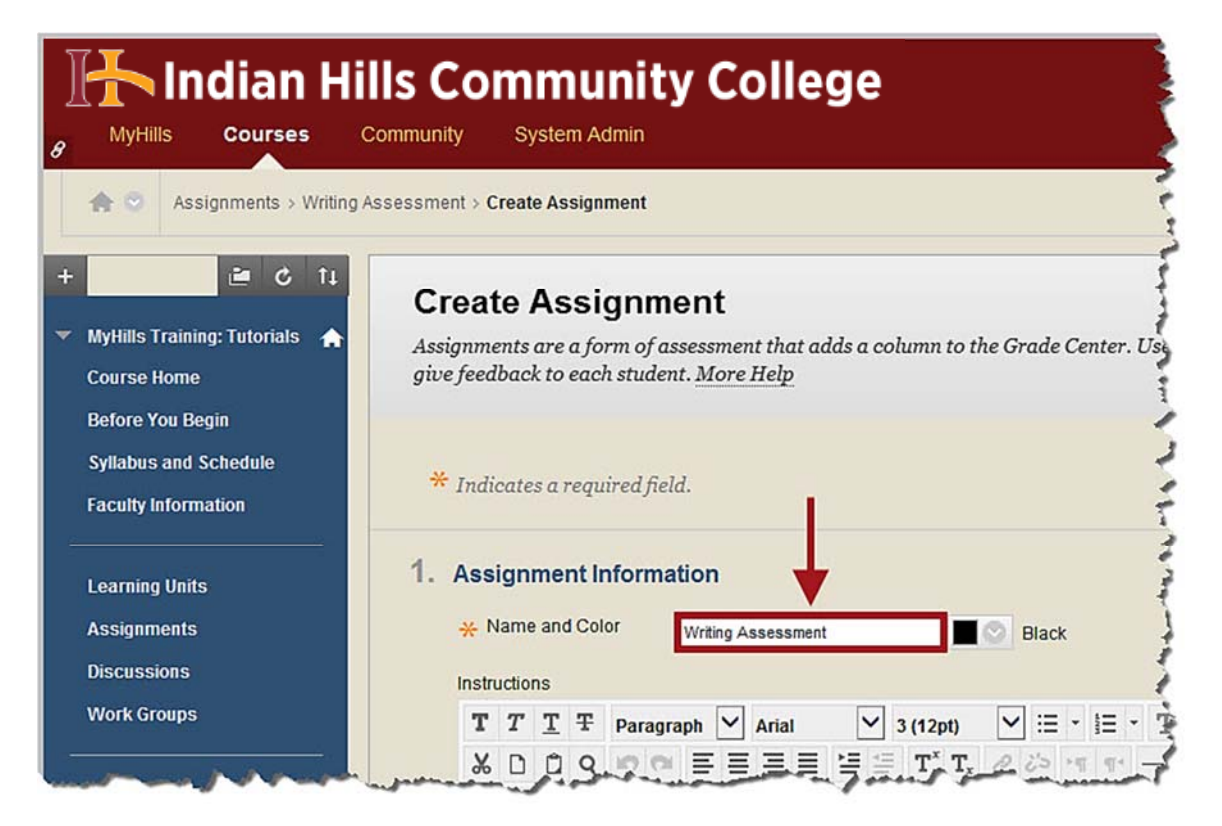

If you would like the "Student Writing Assessment Cover Sheet" link color to be consistent with the color palette set for Indian Hills Community College, you may change the color by clicking the box next to "Black."

| 1. / | Ass              | ign   | me  | nt lı | nfor | mat  | ion     |     |       |      |   |     |                  |                  |   |      |      |     |     |          |    |         |   |
|------|------------------|-------|-----|-------|------|------|---------|-----|-------|------|---|-----|------------------|------------------|---|------|------|-----|-----|----------|----|---------|---|
|      | <mark>*</mark> N | ame   | and | d Col | or   |      | Writing | Ass | sessr | nent |   |     |                  |                  | 0 | Blac | :k < |     |     | _        | Ċ. |         |   |
|      | Instru           | uctio | ns  |       |      |      |         |     |       |      |   |     |                  |                  |   |      |      |     |     |          |    |         |   |
|      | т                | Т     | T   | Ŧ     | Par  | agra | ph 🛰    |     | rial  |      | • | ✓ 3 | (12              | ot)              | ~ | ] :≡ | -    | ŧΞ  | • 1 | Т        | ø  | -       |   |
|      | Ж                | D     | Û   | Q     | 10   | 01   | =       | E   | Ξ     | ≣    | ì | *** | $\mathbf{T}^{x}$ | $\mathbf{T}_{x}$ | 0 | 25   | ۲¶   | 91- | -   |          | ·  | 10<br>V | 5 |
|      | ۲                | 10    | 1.0 | P     | fr   | 0 M  | ashups  |     | T     | 66   | C | (;) | £                | Ħ                | 1 | 開    | m    |     | 開   | <b>T</b> | H  | 間日      | r |

Note: Please use the Indian Hills color palette or leave the color black.

In the window that opens, type "**741213**" in the "Color value" box. Then, click "**Apply**."

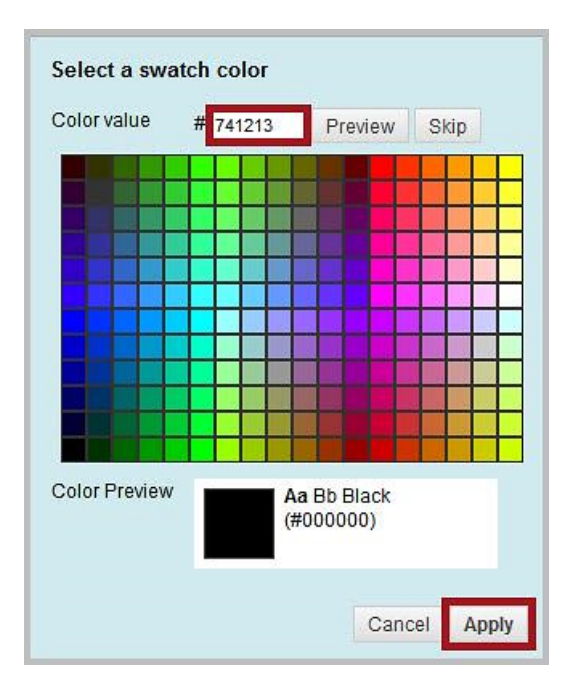

The color should now be **maroon**.

| * Name and Color Writing Assessment | Ass   | ign   | me    | nt lı | nforma | tion   |      |         |    |  |  |   |  |
|-------------------------------------|-------|-------|-------|-------|--------|--------|------|---------|----|--|--|---|--|
| Instructions                        | * 1   | lame  | e and | 1 Col | or     | Writin | g As | sessmer | nt |  |  | - |  |
|                                     | Instr | uctio | ns    |       |        |        |      |         |    |  |  |   |  |

Leave the "Instructions" text box **<u>empty</u>** and do **<u>not</u>** attach any files.

Note: Instructions for the assignment have already been provided in the "Writing Assessment Instructions" PDF (uploaded earlier in this tutorial). Do not provide any additional instructions, as it is critical that the instructions themselves are not changed in any way (except for removing the prompts that do not apply to the course).

|    |        | ame   | and  | Colo | r                     | Writing | Asse | ssmen | t  |     |        | 0              |   |       |      |   |    |     |     |   |      |       |   |
|----|--------|-------|------|------|-----------------------|---------|------|-------|----|-----|--------|----------------|---|-------|------|---|----|-----|-----|---|------|-------|---|
|    | Instru | Ictio | ns ┥ | -    |                       | _       |      |       |    |     |        |                |   |       |      |   |    |     |     |   |      |       |   |
|    | т      | Т     | T    | Ŧ    | Para                  | graph   | ~    | Arial |    | ~   | 3 (12) | ot)            | ~ | ≔     | • 13 | - | T- | ø   | - < |   | i    | 23    | ~ |
|    | Ж      | ۵     | Û    | Q    | 10                    |         | =    | =     |    | =   | T      | $\mathbf{T}_x$ | 0 | č's · | 97 9 | - |    | · _ | *   | - |      |       |   |
|    | ۲      | 0     | 1    | Þ    | <b>f</b> <sub>x</sub> | 💠 Mash  | ups  | - ¶   | 66 | © ( | I (    | ⊞              | 噩 |       |      |   | 田  |     |     |   | HTML | CSS   |   |
|    |        |       |      |      |                       |         |      |       |    |     |        |                |   |       |      |   |    |     |     |   |      |       |   |
|    | Path   | :     |      |      |                       |         |      |       |    |     |        |                |   |       |      |   |    |     |     |   | W    | ords: | 0 |
|    | Path   | •     |      |      |                       |         |      |       |    |     |        |                |   |       |      |   |    |     |     |   | W    | ords: | D |
| 2. | Path   | ign   | mer  | nt F | les                   | 4       |      |       |    |     |        |                |   |       |      |   |    |     |     |   | W    | ords: | D |

Enter the number of points possible for the assignment under "Grading."

Note: This is a required field. You may enter "0" as the "Points Possible," however, it is recommended that points be assigned for the assessment, as long as it relates to the student learning outcomes of the course, so that students complete it.

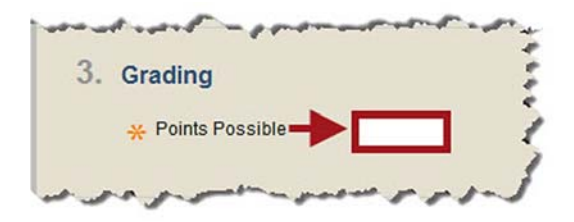

Under "Availability," keep the box checked next to "Make the Assignment Available." Also, select one of the options for "Number of Attempts." The first option allows a student to submit the assignment one time, the second option allows a student to submit the assignment an unlimited number of times, and the third option allows the instructor to type the number of times a student can submit the assignment in the box.

Note: The message "This assignment cannot be made available until it is assigned to an individual or group of students" is referring to the "Recipients" section of this page, which is described later in this tutorial. Also, "Allow single attempt" will be selected by default.

| Make the Assignm<br>This assignment canno | ent Available<br>of be made available until it is assigned to an indiv                                  | idual or group of studen |
|-------------------------------------------|----------------------------------------------------------------------------------------------------|--------------------------|
| Number of Attempts                        | <ul> <li>Allow single attempt</li> <li>Allow unlimited attempts</li> <li>Number of attempts:</li> </ul> |                          |
| Limit Availability                        | Display After III                                                                                       | ntered in any increment  |
|                                           | Display Until 📓 📕                                                                                       | ntered in any increment  |

Instructors may also limit access to an assignment using "Limit Availability." A "Display After" date and time, a "Display Until" date and time, or both may be entered. Students will only be able to access an assignment during the dates it is available.

| Allow unlimited attempts     Number of attempts:                                                                                                    |
|----------------------------------------------------------------------------------------------------|
| Display After Enter dates as mm/dd/yyyy. Time may be entered in any increment Display Until Enter dates as mm/dd/yyyy. Time may be entered in any increment |
|                                                                                                    |

Check the box next to "**Due Date**" and enter the date and time by which the assignment should be submitted. It is recommended that instructors always assign a "Due Date" because assignments will then appear for students in their "To Do" module on the "Course Home" page.

Note: Be sure to add the Writing Assessment to your Course Schedule so that students are aware of the assessment and its due date.

| Due Dates       |                                                                  |
|-----------------|------------------------------------------------------------------|
| Submissions are | accepted after this date, but are marked Late.                   |
| Due Date        |                                                                  |
|                 | Enter dates as mm/dd/yyyy. Time may be entered in any increment. |

Keep "All Students Individually" selected for the "Recipients" of the assignment.

Note: "All Students Individually" is the default option.

| If any students are enrolled in more than one group receiving the same assignment they will submit more than o<br>attempt for this assignment. It may be necessary to provide these students with an overall grade for the assignn<br>Recipients |                                    |                                                               |                                                                                 |                                                                        |
|----------------------------------------------------------------------------------------------------|------------------------------------|---------------------------------------------------------------|---------------------------------------------------------------------------------|------------------------------------------------------------------------|
| Recipients All Students Individually                                                                                                    | If any students<br>attempt for thi | are enrolled in more than on<br>s assianment. It may be neces | te group receiving the same assignment<br>sary to provide these students with a | it they will submit more than one<br>n overall arade for the assianmen |
| All Students Individually                                                                                                    | Bacipianta                         |                                                               |                                                                                 | n oo or an graac jor me accignmen                                      |
|                                                                                                    | Recipients                         | All Students Individ                                          | dually                                                                          |                                                                        |
| O Groups of Students                                                                                                    |                                    | Groups of Students                                            | ls                                                                              |                                                                        |

©Indian Hills Community College | <u>www.indianhills.edu</u> | Page 35 of 41

After setting up your "Writing Assessment" assignment, click "Submit."

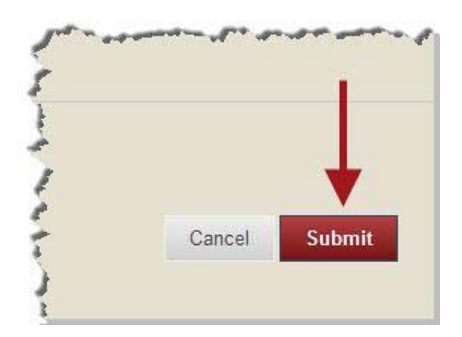

You will be taken back to the "Writing Assessment" page. A green "Success" message will be at the top of the page. The "Writing Assessment" assignment you created will be the last item on the page.

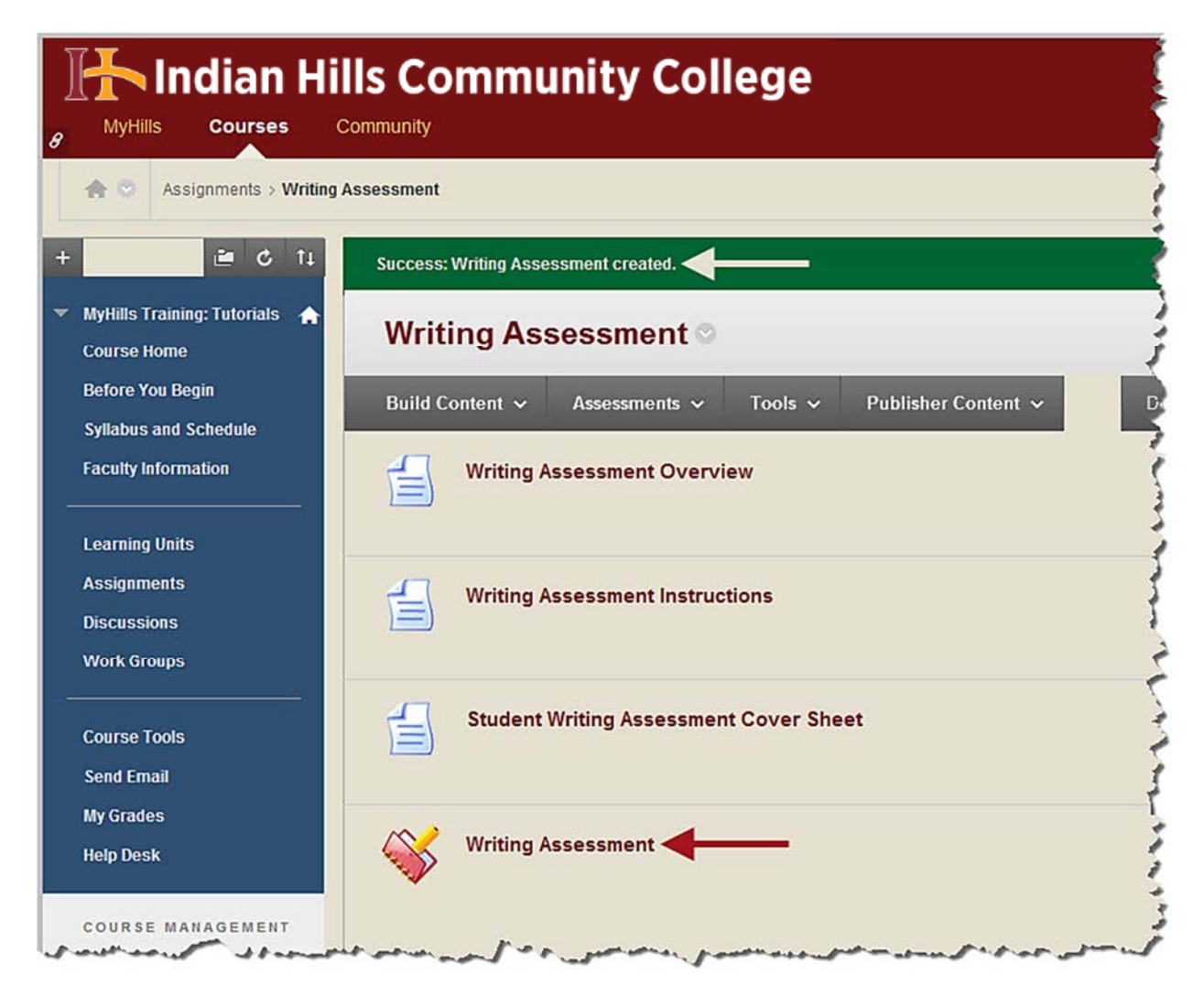

### **Download the Completed Writing Assessments**

Once all of the Writing Assessments have been submitted, you can download them from the course's Grade Center. From within the Grade Center, click the arrow that appears next to "Writing Assessment."

#### Note: Assessments can be downloaded once they are submitted or after they are graded.

| Grade Cen<br>When screen read<br>table cell for the g<br>a grade: click the<br>the Grade Center. | ter : Full<br>ler mode is on the<br>rade. When scree<br>cell, type the grad<br><u>More Help</u> | Grade Cent<br>table is static, and<br>en reader mode is o<br>de value, and press | <b>EF ©</b><br>grades may be en<br>(f, grades can be t<br>the Enter key to s | ntered on the Gro<br>typed directly in<br>submit. Use the o | ade Details<br>to the cells<br>arrow keys | page, accessed by s<br>on the Grade Cente<br>or the tab key to na | selecting the<br>er page. To enter<br>wigate through |
|--------------------------------------------------------------------------------------------------|-------------------------------------------------------------------------------------------------|----------------------------------------------------------------------------------|------------------------------------------------------------------------------|-------------------------------------------------------------|-------------------------------------------|-------------------------------------------------------------------|------------------------------------------------------|
| Create Column                                                                                    | Create Calcul                                                                                   | ated Column 🗸                                                                    | Manage 🗸                                                                     | Reports 🗸                                                   | Filter                                    | Discover Content                                                  | Work Offline                                         |
|                                                                                                  |                                                                                                 |                                                                                  |                                                                              |                                                             |                                           |                                                                   |                                                      |
| → Move To Top                                                                                    | Email 💝                                                                                         |                                                                                  | Sort Co                                                                      | olumns By: Layo                                             | ut Position                               | Order: Ascend                                                     | ling 😻                                               |
| Grade Information Bar                                                                            | ) Email ⊗                                                                                       |                                                                                  | Sort C                                                                       | olumns By: Layo                                             | ut Position                               | Order: Ascend                                                     | ling 😒<br>er 12, 2013 11:16 AM                       |
| Grade Information Bar                                                                            | e Email ≫<br>r<br>First Name                                                                    |                                                                                  | Sort Co                                                                      | olumns By: Layo                                             | ut Position                               | Order. Ascend<br>Last Saved:Septemb<br>3: Quiz LU05:              | ing ☆<br>er 12, 2013 11:16 AM<br>: Quiz              |
| Move To Top<br>Grade Information Bar<br>Last Name                                                | b Email ⊗<br>r<br>First Name<br>Stuart                                                          | ♥ ♥ Course Grad                                                                  | Sort Co<br>Writing Asses                                                     | olumns By: Layo<br>UU01: Quiz                               | ut Position<br>LUO<br>                    | Order: Ascend<br>Last Saved:Septemb<br>3: Quiz LU05:<br>          | ing ≥<br>er 12, 2013 11:16 AM<br>: Quiz              |
| Move To Top<br>Grade Information Bar<br>Last Name<br>Dent<br>Learner                             | First Name Stuart Janet                                                                         | <ul> <li>⊘ Course Grad</li> <li>C</li> <li>A</li> </ul>                          | Sort C<br>Writing Asses<br>Q                                                 | olumns By: Layo<br>UU01: Quiz                               | ut Position                               | Crder: Ascend<br>Last Saved:Septemb<br>3: Quiz LU05<br><br>       | ing 📎<br>er 12, 2013 11:16 AM<br>: Quíz              |
| Move To Top<br>Grade Information Bar<br>Last Name<br>Dent<br>Learner<br>Selected Rows: 0         | D Email ≫<br>First Name<br>Stuart<br>Janet                                                      | <ul> <li>✓ Course Grad</li> <li>C</li> <li>A</li> <li>✓</li> </ul>               | Sort Co<br>Writing Asses                                                     | olumns By: Layo<br>U01: Quiz<br>15.00<br>18.00              | ut Position<br>LU0<br><br>Ge              | Order. Ascend<br>Last Saved:Septemb<br>3: Quiz LU05<br><br>       | ling 😒<br>er 12, 2013 11:16 AM<br>: Quiz             |

In the menu that opens, select "Assignment File Download."

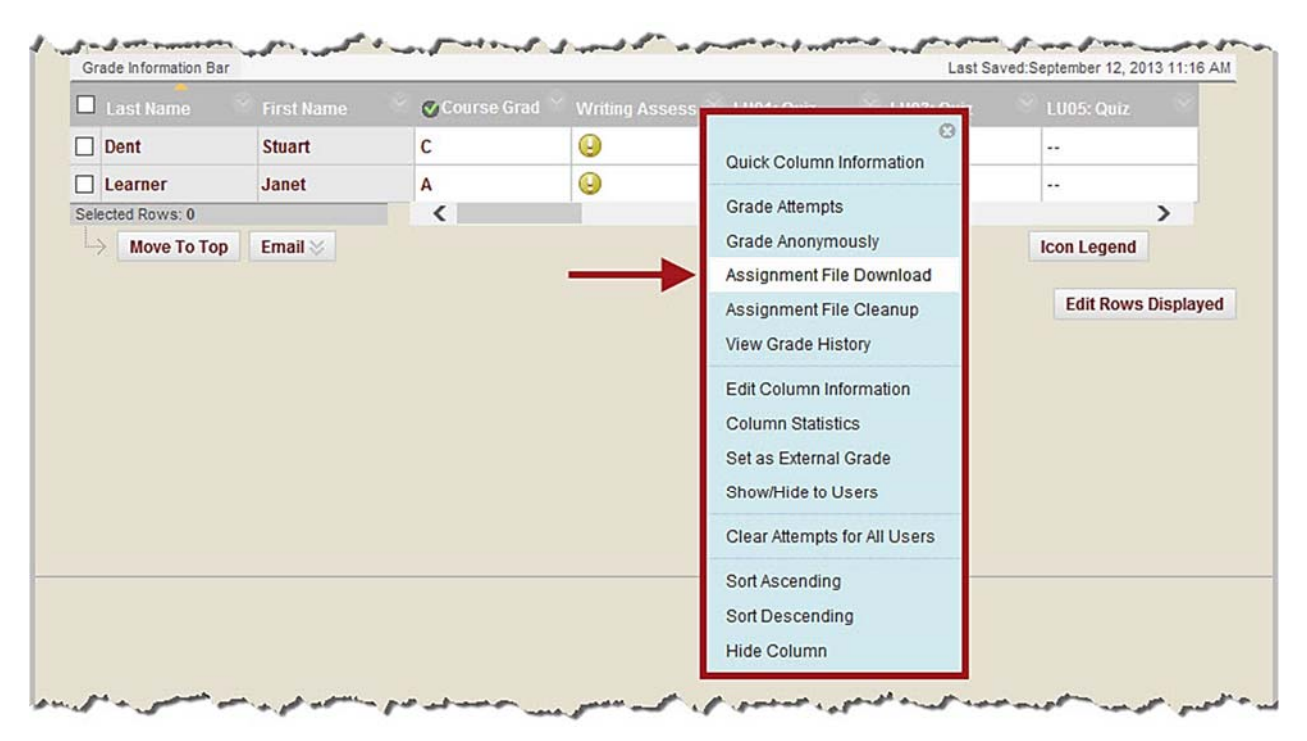

©Indian Hills Community College | www.indianhills.edu | Page 37 of 41

The "Download Assignment: Writing Assessment" page will open.

| 🔚 Indian Hil                                                         | Is Community College                                                                                                    |
|----------------------------------------------------------------------|----------------------------------------------------------------------------------------------------|
| e MyHills Courses C                                                  | ommunity System Admin                                                                                                    |
| Grade Center > Downloa                                               | d Assignment: Writing Assessment                                                                                                    |
| + 🖆 🖄 ti                                                             | Download Assignment: Writing Assessment                                                                                                    |
| <ul> <li>MyHills Training: Tutorials</li> <li>Course Home</li> </ul> | Download and view student assignment submissions by selecting one or more usernames and clicking<br>are packaged as a ZIP file. Click the link to save the file to your computer. |
| Part Begins                                                          | كالمار المحاص في في الما في الموالين المالي المحاص المسلمي المالي المراجب المحالية المحالية المحالية المحالية ا                                                                   |

To download every submission, check the box to the left of "Name" under "Select Users." A checkmark should appear in the box to the left of every student name in the course.

Note: You may also select individual boxes to download submissions.

| e packaj | l and view student a<br>ged as a ZIP file. Cli | ssignment submissions by selecting one or more usernames a<br>ck the link to save the file to your computer. | nd clicking <b>Submit</b> . Selected assignmen |
|----------|------------------------------------------------|----------------------------------------------------------------------------------------------------|------------------------------------------------|
|          |                                                |                                                                                                    | Cancel Submi                                   |
| Selec    | ct Users                                       |                                                                                                    |                                                |
| -        | Name 🛆                                         | Date                                                                                                    | Grade                                          |
| ☑        | Dent, Stuart                                   | Thursday, September 12, 2013 11:13:44 AM CDT                                                                 | Needs Grading                                  |
|          |                                                |                                                                                                    |                                                |

Then, click "Submit."

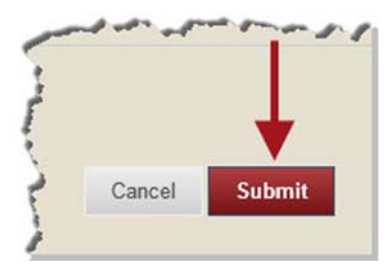

On the next page, click "Download assignments now."

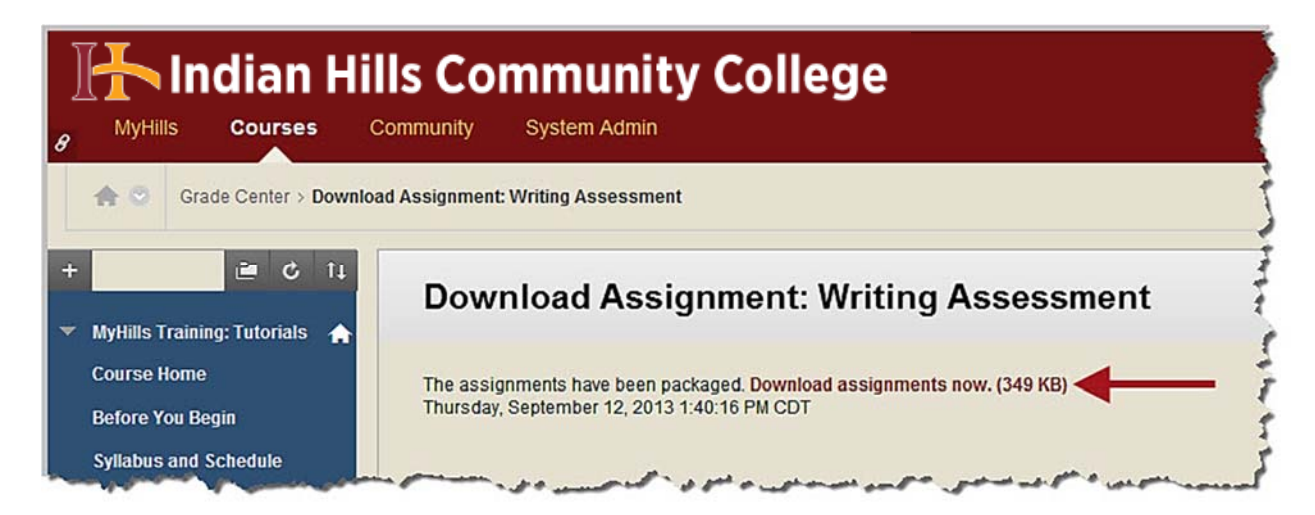

Save the downloaded zip file to the appropriate location.

| Window                          | is Internet Explorer                                                                                       |
|---------------------------------|----------------------------------------------------------------------------------------------------|
| Wha<br>grad<br>Size: 3<br>From: | t do you want to do with<br>ebook_MAS-TRAINING-BB-TUTORIALS_Writing20A<br>40 KB<br>myhills.indianhills.edu |
| +                               | Open<br>The file won't be saved automatically.                                                             |
| •                               | Save                                                                                                    |
| •                               | Save as                                                                                                    |
|                                 | Cancel                                                                                                    |

Select "OK" to return to the Grade Center.

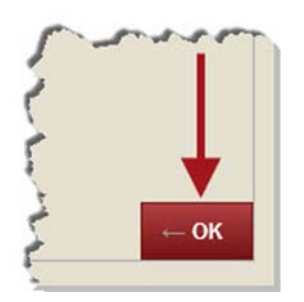

Next, extract the saved zip file by double-clicking it, and name the resulting folder your course number followed by "writing assessment." In the "Writing Assessment" folder, each submission will include two files. The "Text Document" (.txt) will give general information about the submission, as well as show submission text and/or comments the student submitted along with the file. The MS Word document should be the completed "Student Writing Assessment Cover Sheet" that was submitted. <u>Delete</u> each "Text Document," from this folder, as they are not needed for the Writing Assessment.

## Note: There is still a copy of each "Text Document" in the zipped file, if you should need it for your course.

| Organize   Include in library | Sh  | are with 🔻 Burn New folder             |                   | 8== •            | · 🗖 🤇 |
|-------------------------------|-----|----------------------------------------|-------------------|------------------|-------|
| 🔆 Favorites                   | N   | lame                                   | Date modified     | Туре             | Size  |
| E Desktop                     |     | Writing Assessment_janet_learner_attem | 9/12/2013 2:40 PM | Text Document    | 1 K   |
| \rm Downloads                 | - 4 | Writing Assessment_janet_learner_attem | 9/12/2013 2:40 PM | Microsoft Word D | 210 K |
| E Recent Places               | E   | Writing Assessment_stuart_dent_attempt | 9/12/2013 2:40 PM | Text Document    | 1 K   |
| Adobe Master Collection CS6   | ģ   | Writing Assessment_stuart_dent_attempt | 9/12/2013 2:40 PM | Microsoft Word D | 210 K |
| Libraries                     |     |                                        |                   |                  |       |

Open each of the completed files to be sure that the necessary information, as well as the student's actual writing, are included in each document.

# Note: Remember, students must include their IHCC Student ID number, as it is very important for accurate data entry.

| Organize  MAT 100 01 Writing                                                                        | Assessment<br>Share with ▼ Burn New folder                                                                 | 4 ∳ Sec                                | arch MAT 100 01 Writing              | Assessment       |
|----------------------------------------------------------------------------------------------------|----------------------------------------------------------------------------------------------------|----------------------------------------|--------------------------------------|------------------|
| 🛠 Favorites                                                                                         | Name                                                                                                    | Date modified                          | Туре                                 | Size             |
| Desktop     Downloads     Recent Places     Adobe Master Collection CS6     Libraries     Documents | <ul> <li>Writing Assessment_janet_learner_attem</li> <li>Writing Assessment_stuart_dent_attempt</li> </ul> | 9/12/2013 2:40 PM<br>9/12/2013 2:40 PM | Microsoft Word D<br>Microsoft Word D | 210 KE<br>210 KE |

Next, complete the "Writing Assessment Instructor Sheet." Then, save it, and a copy of your *WebAdvisor Course Roster*, to the "Writing Assessment" folder.

Note: It is <u>critical</u> that you save a copy of the *WebAdvisor Course Roster* sheet, as it provides information necessary for accurate records. Open your "Course Roster" in WebAdvisor. Then, select "File." In the menu that opens, choose "Save as..." The "File name" should be automatically populated with "Class Roster." Choose .htm (webpage) for the file "type." Save the file to the "Writing Assessment" folder, along with the completed "Writing Assessment Instructor Sheet. The "Writing Assessment Instructor Sheet" can be downloaded from the Staff Resources area of the Indian Hills website (<u>www.indianhills.edu/staffresources</u>).

| Organize 👻 Include in library 👻 | Share with 💌 Burn New folder            |                   | 8== -            | - 🗖 🌘 |
|---------------------------------|-----------------------------------------|-------------------|------------------|-------|
| 🔆 Favorites                     | Name                                    | Date modified     | Туре             | Size  |
| 📃 Desktop                       | Class Roster.htm                        | 9/12/2013 3:59 PM | HTML Document    | 35 K  |
| 🚺 Downloads                     | Writing Assessment_janet_learner_attem  | 9/12/2013 2:40 PM | Microsoft Word D | 210 K |
| 💹 Recent Places                 | Writing Assessment_stuart_dent_attempt  | 9/12/2013 2:40 PM | Microsoft Word D | 210 K |
| Adobe Master Collection CS6     | writing_assessment_instructor_sheet.doc | 9/5/2013 9:50 AM  | Microsoft Word 9 | 32 K  |
| Libraries                       |                                         |                   |                  |       |

Finally, save the "Writing Assessment" folder as a zipped file. Then, send the finished .zip file as an email attachment to Stephanie Holliman-Ginkens (<u>Stephanie.Holliman-</u><u>Ginkens@indianhills.edu</u>) or place the file in the "IR Information" folder on the common drive.

## **IMPORTANT**: If you place the file in her folder on the common drive, please let her know so that she can remove it promptly!

Congratulations! You now know how to add the Writing Assessment to a course in MyHills!

Office of Online Learning

Looking for more computer tutorials? Please visit: <u>www.indianhills.edu/tutorials</u>.

For further assistance on this topic or other technical issues, please contact the **IT Help Desk Phone:** (641) 683-5333 | **Email:** <u>helpdesk@indianhills.edu</u> | **Web:** <u>www.indianhills.edu/helpdesk</u>

For questions related to the Writing Assessment itself, please contact Stephanie Holliman **Phone**: (641) 683-5751 | **Email:** <u>shollima@indianhills.edu</u>